# **Dell UltraSharp 43 4K-USB-C-Monitor** Bedienungsanleitung

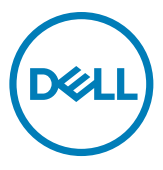

- HINWEIS: HINWEIS zeigt wichtige Informationen, die Ihnen bei der besseren Nutzung Ihres Computers helfen.
- ACHTUNG: ACHTUNG zeigt potenzielle Hardware-Schäden oder Datenverluste, falls Anweisungen nicht befolgt werden.
- MARNUNG: WARNUNG zeigt die Gefahr von Sachschäden, Verletzungen oder Tod.

Copyright © 2019-2020 Dell Inc. oder ihre Tochtergesellschaften. Alle Rechte vorbehalten. Dell, EMC und andere Marken sind Marken der Dell Inc. oder ihrer Tochtergesellschaften. Andere Marken könnten Marken ihrer jeweiligen Inhaber sein.

2020 – 11

Rev. A02

# Inhalt

| Über Ihren Monitor                                                                                                    |              |
|----------------------------------------------------------------------------------------------------|--------------|
| Lieferumfang                                                                                                    |              |
| Produktmerkmale                                                                                                    |              |
| Teile und Bedienelemente identifi                                                                                                    | izieren      |
| Technische Daten des Monitors .                                                                                                    |              |
| Plug-and-Play                                                                                                    |              |
| Qualitäts- und Pixelrichtlinie des                                                                                                    | LCD-Monitors |
| Monitor aufstellen                                                                                                    |              |
| Ständer befestigen                                                                                                    |              |
| Monitor anschließen                                                                                                    |              |
| Ihre Kabel organisieren                                                                                                    |              |
| Monitorständer entfernen                                                                                                    |              |
| Wandmontage (optional)                                                                                                    |              |
| Monitor bedienen                                                                                                    |              |
| Monitor einschalten                                                                                                    |              |
| Bedienelemente an der Frontblen                                                                                                    | de verwenden |
| OSD-Sperrfunktion verwenden .                                                                                                    |              |
| Bildschirmmenü verwenden                                                                                                    |              |
| Fehlerbehebung                                                                                                    |              |
| Self-Test                                                                                                    |              |
| Integrierte Diagnostik                                                                                                    |              |
| Ihre Kabel organisieren       Monitorständer entfernen         Monitorständer entfernen       Wandmontage (optional)         Wandmontage (optional)       Monitor bedienen         Monitor bedienen       Monitor bedienen         Monitor einschalten       Monitor einschalten         Bedienelemente an der Frontblen       OSD-Sperrfunktion verwenden         Bildschirmmenü verwenden       Self-Test         Self-Test       Integrierte Diagnostik |              |

| Ei     | instellung der USB-C-Priorisierung, wenn USB-C-Laden auf Ein während   |
|--------|------------------------------------------------------------------------|
| Αι     | usschalten eingestellt ist                                             |
| PI     | IP/PBP Mode                                                            |
| AI     | llgemeine Probleme                                                     |
| Pi     | roduktspezifische Probleme                                             |
| Anhang |                                                                        |
| Si     | icherheitshinweise                                                     |
| F      | CC-Hinweise (nur USA) und andere regulatorische Informationen58        |
| De     | ell kontaktieren                                                       |
| E      | U-Produktdatenbank für Energieetikett und Produktinformationsblatt .59 |
| lh     | rren Monitor einrichten                                                |
| w      | /artungsanweisungen                                                    |

# Über Ihren Monitor

# Lieferumfang

Ihr Monitor wird mit den nachstehenden Komponenten geliefert. Stellen Sie sicher, dass Sie alle Komponenten erhalten haben. Wenden Sie sich an Dell, falls etwas fehlen sollte.

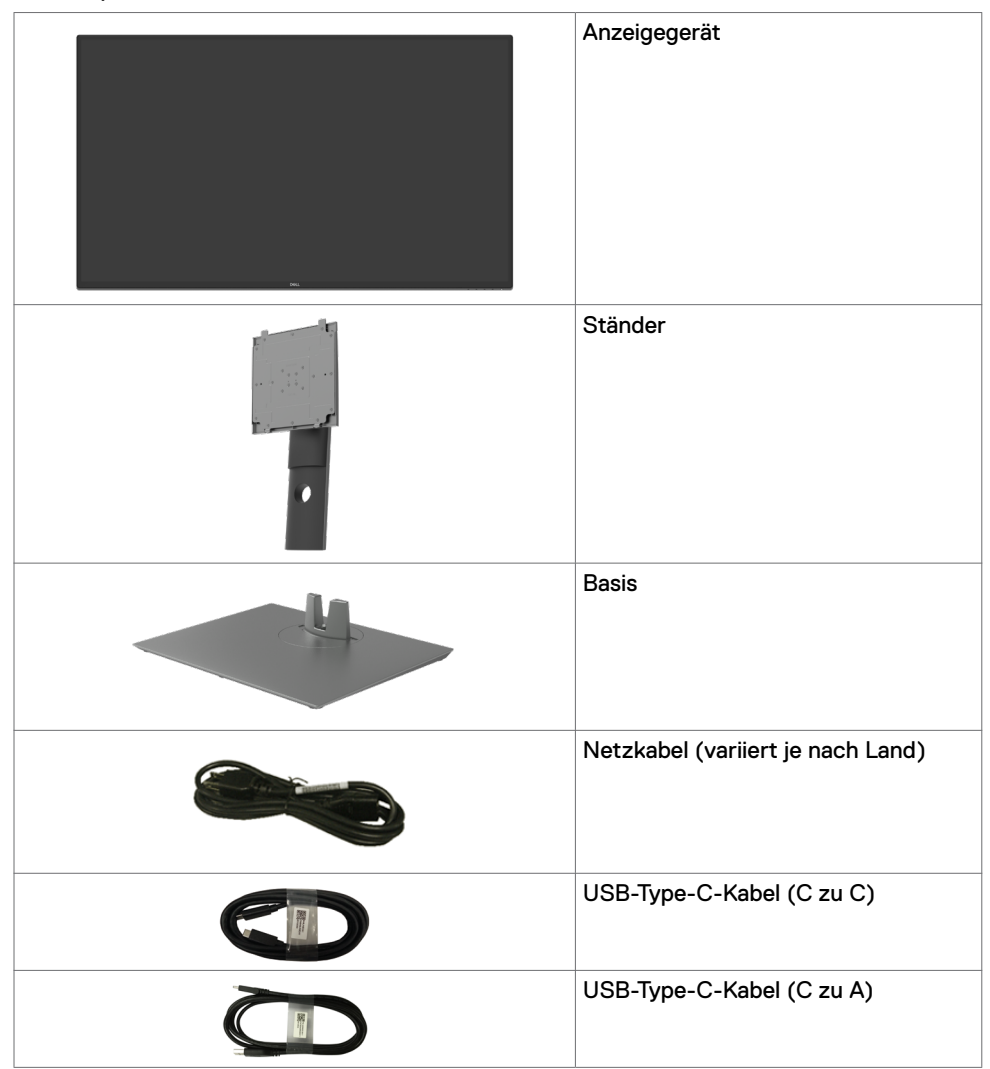

|                                                                                                    | HDMI-Kabel                                                                                         |
|----------------------------------------------------------------------------------------------------|----------------------------------------------------------------------------------------------------|
|                                                                                                    | DP-Kabel                                                                                           |
| and the second second sec | VESA-Montageset                                                                                    |
|                                                                                                    | <ul> <li>Kurzanleitung</li> <li>Informationen zu Sicherheit,<br/>Umwelt und Richtlinien</li> </ul> |

## Produktmerkmale

Der Monitor **Dell UltraSharp U4320Q** hat eine Aktivmatrix, einen Dünnschichttransistor (TFT), eine Flüssigkristallanzeige (LCD) und eine LED-Hintergrundbeleuchtung. Zu den Merkmalen des Monitors zählen:

- 107,975 cm großer aktiver Anzeigebereich (diagonal gemessen), Auflösung von 3840 x 2160 (16:9) plus Vollbildunterstützung bei niedrigeren Auflösungen.
- Breite Betrachtungswinkel mit 96 % sRGB-Farbe.
- · Neig-, schwenk- und vertikal höhenverstellbar.
- Integrierte Lautsprecher (2 x 8 W) von New Sunlink.
- Abnehmbarer Sockel und Video-Electronics-Standards-Association- (VESA™) Montagelöcher (100 mm und 200 mm) für flexible Montagelösungen.
- Extrem schmale Blende minimiert den Blendenabstand bei der Nutzung mehrerer Monitore, was eine einfachere Einrichtung mit einem eleganten Betrachtungserlebnis ermöglicht.
- Umfassende digitale Konnektivität mit HDMI und DP macht Ihren Monitor zukunftssicher.
- Einzelnes USB Type-C zur Stromversorgung eines kompatiblen Notebooks bei gleichzeitigem Videosignaleingang.
- Plug-and-Play-Fähigkeit, falls durch Ihr System unterstützt.
- Anpassungen über das Bildschirmmenü zur einfachen Einrichtung und Bildschirmoptimierung.
- Sperrung von Ein-/Austaste und OSD-Tasten.
- Steckplatz für Sicherheitsschloss.
- ≤ 0,3 W im Bereitschaftsmodus.
- Optimierung des Augenkomforts mit einem flimmerfreien Bildschirm.

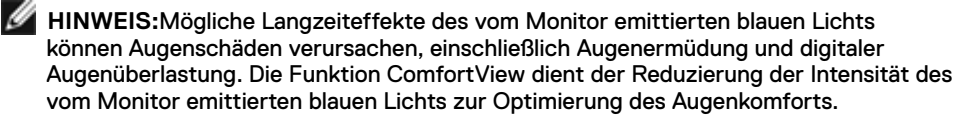

# Teile und Bedienelemente identifizieren

#### Ansicht von vorne

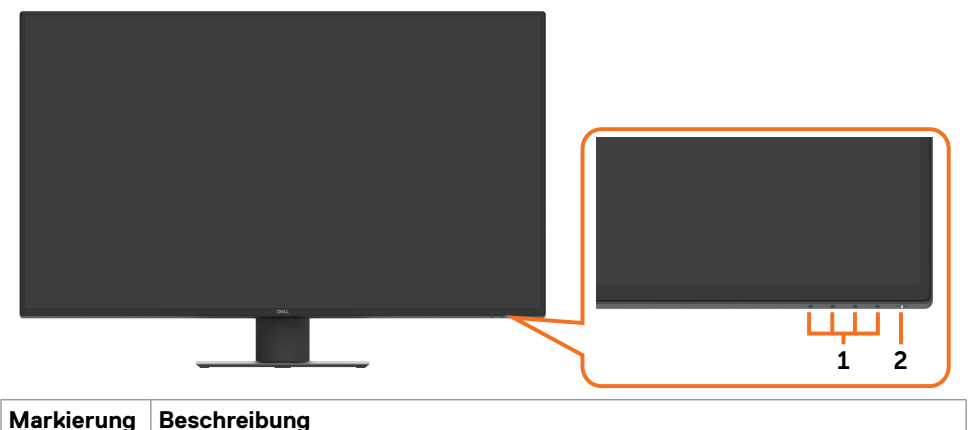

|   | 5                                                                         |
|---|---------------------------------------------------------------------------|
| 1 | Funktionstasten (weitere Informationen finden Sie unter Monitor bedienen) |
| 2 | Ein-/Austaste (mit LED-Anzeige)                                           |

### Ansicht von hinten

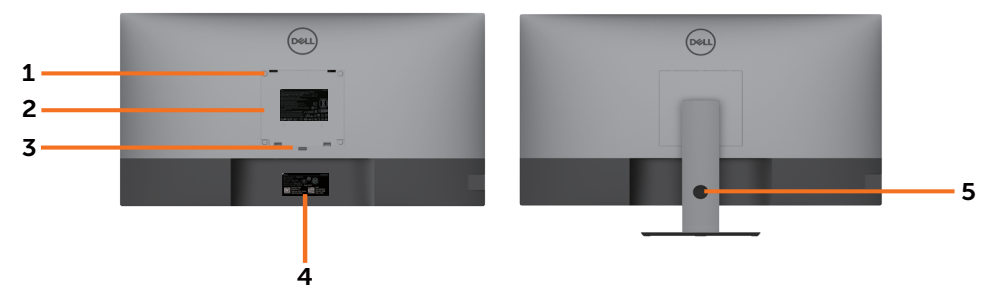

| Markierung | Beschreibung                                                                                               | Verwendung                                                                                                    |
|------------|----------------------------------------------------------------------------------------------------|----------------------------------------------------------------------------------------------------|
| 1          | VESA-Montagelöcher (100 ×<br>100 mm und 200 × 200 mm –<br>von der Rückseite angebrachte<br>VESA-Abdeckung) | Montieren Sie den Monitor mit einem<br>VESA-kompatiblen Wandmontageset an der<br>Wand (100 x 100 mm und 200 x 200 mm). |
| 2          | Typenschild                                                                                                | Listet regulatorische Genehmigungen auf.                                                                               |
| 3          | Ständerfreigabetaste                                                                                       | Zum Lösen des Ständers vom Monitor.                                                                                    |
| 4          | Etikett mit Strichcode,<br>Seriennummer und Service-Tag                                                    | Beachten Sie dieses Etikett, falls Sie sich<br>an den technischen Support von Dell<br>wenden müssen.                   |
| 5          | Kabelverwaltungsschlitz                                                                                    | Zum Organisieren von Kabeln, indem Sie<br>durch den Schlitz gesteckt werden.                                           |

### Ansicht von der Seite

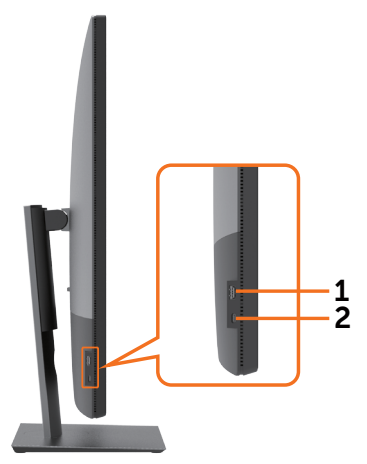

| Markierung | Beschreibung                        | Verwendung                                            |
|------------|-------------------------------------|-------------------------------------------------------|
| 1          | USB-Downstream-Anschluss            | Anschluss mit Akkusymbol •← []<br>unterstützt BC 1.2. |
| 2          | USB-Type-C-Downstream-<br>Anschluss | Anschluss mit Crossing - Symbol unterstützt 5 V/3 A.  |

#### Ansicht von unten

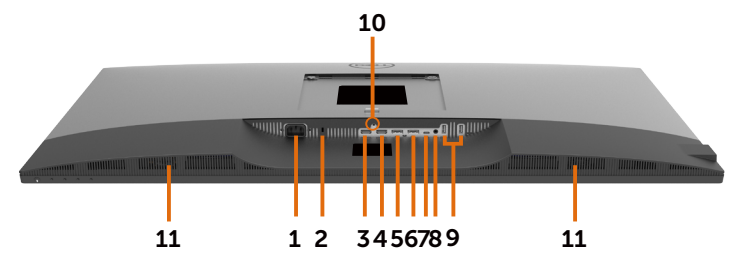

| Markierung | Beschreibung                          | Verwendung                                                                                                    |  |
|------------|---------------------------------------|----------------------------------------------------------------------------------------------------|--|
| 1          | Wechselspannungsanschluss             | Zum Anschließen des Monitornetzkabels.                                                                                                    |  |
| 2          | Steckplatz für<br>Sicherheitsschloss  | Sichert den Monitor mit einem<br>Sicherheitskabelschloss (separat erhältlich).                                                                                                    |  |
| 3          | HDMI-1-Anschluss                      | Zur Verbindung Ihres Computers mit dem<br>HDMI-Kabel.                                                                                                    |  |
| 4          | HDMI-2-Anschluss                      | Zur Verbindung Ihres Computers mit dem<br>HDMI-Kabel.                                                                                                    |  |
| 5          | DP-1-Anschluss                        | Zur Verbindung Ihres Computers mit dem DP-<br>Kabel.                                                                                                    |  |
| 6          | DP-2-Anschluss                        | Zur Verbindung Ihres Computers mit dem DP-<br>Kabel.                                                                                                    |  |
| 7          | USB-Type-C-/DisplayPort-<br>Anschluss | Zur Verbindung Ihres Computers über das<br>USB-Type-C-Kabel.                                                                                                    |  |
|            |                                       | Der USB-3.1-Type-C-Anschluss bietet<br>die schnellste Übertragungsrate und den<br>alternierenden Modus mit DP 1.4 unterstützt eine<br>maximale Auflösung von 3840 x 2160 bei 60 Hz,<br>PD* 20 V/4,5 A, 15 V/3 A, 9 V/3 A, 5 V/3 A.<br>*PD: Power Delivery.<br>HINWEIS: USB Type-C wird unter Windows- |  |
|            |                                       | Versionen vor Windows 10 nicht unterstützt.                                                                                                    |  |
| 8          | Audio-Line-Out-Anschluss              | Zum Anschließen von Lautsprechern zur<br>Audiowiedergabe über USB-Type-C-, DP- oder<br>HDMI-Audiokanäle.<br>Unterstützt nur 2-Kanal-Audio.<br>HINWEIS: Der Audio-Line-Out-Anschluss<br>unterstützt keine Kopfhörer.                                                                                   |  |
| 9          | USB-Type-A-Anschlüsse (2)             | Zur Verbindung Ihres USB-Gerätes.<br>Anschluss mit<br>5 V/0,9 A.                                                                                                    |  |
| 10         | Ständerverriegelung                   | Zur Verriegelung des Ständers am Monitor mit<br>einer Schraube (M3 x 6 mm, Schraube nicht<br>im Lieferumfang enthalten).                                                                                                    |  |
| 11         | Integrierte Lautsprecher              | Zum Wiedergeben des Tons der<br>Audioeingangsquelle.                                                                                                    |  |

# Technische Daten des Monitors

| Bildschirmtyp                | Aktivmatrix – TFT-LCD                                                                                                    |  |
|------------------------------|----------------------------------------------------------------------------------------------------|--|
| Paneltyp                     | In-Plane-Switching-Technologie                                                                                                    |  |
| Seitenverhältnis             | 16:9                                                                                                    |  |
| Sichtbare Bild abmessungen   |                                                                                                    |  |
| Diagonal                     | 1079,75 mm                                                                                                    |  |
| Aktiver Bereich              |                                                                                                    |  |
| Horizontal                   | 941,18 mm                                                                                                    |  |
| Vertikal                     | 529,42 mm                                                                                                    |  |
| Bereich                      | 498279,5 mm <sup>2</sup>                                                                                                    |  |
| Pixelabstand                 | 0,2451 x 0,2451 mm                                                                                                    |  |
| Pixel pro Zoll (PPI)         | 103,23                                                                                                    |  |
| Betrachtungswinkel           |                                                                                                    |  |
| Horizontal                   | 178° (typisch)                                                                                                    |  |
| Vertikal                     | 178° (typisch)                                                                                                    |  |
| Helligkeit                   | 350 cd/m² (typisch)                                                                                                    |  |
| Kontrastverhältnis           | 1000:1 (typisch)                                                                                                    |  |
| Bildschirmbeschichtung       | Blendfreie Behandlung des Frontpolarisators, (3H) harte<br>Beschichtung                                                                                                    |  |
| Hintergrundbeleuchtung       | LED                                                                                                    |  |
| Reaktionszeit (Grau zu Grau) | 5 ms (Schnellmodus)<br>8 ms (Normalmodus)                                                                                                    |  |
| Farbtiefe                    | 1,06 Mrd. Farben                                                                                                    |  |
| Farbskala*                   | 96 % sRGB                                                                                                    |  |
| Konnektivität                | Ansicht von unten<br>• 2 × HDMI 2.0<br>• 2 × DP 1.4 (HDCP 2.2)<br>• 1 × USB Type-C (alternierender Modus mit DisplayPort 1.4,<br>USB-3.1-Upstream-Anschluss, Power Delivery PD bis<br>90 W)<br>• 1 × analoger 2.0-Audio-Line-Out-Anschluss<br>(3,5-mm-Anschluss)<br>• 2 × USB-A, USB 3.1 Gen 1 (5 Gb/s)<br>Schnellzugriff (Ansicht von der Seite)<br>• 1 × USB 3.1 mit BC-1.2-Aufladung bei 2 A (max.)<br>• 1 × USB Type-C Downstream (15 W), USB 3.1 Gen 1<br>(5 Gb/s) |  |

| Randbreite (vom Monitorrand<br>bis zum aktiven Bereich) | 13,0 mm (oben)<br>13,0 mm (links/rechts)<br>22,0 mm (unten)                                                                          |
|---------------------------------------------------------|----------------------------------------------------------------------------------------------------|
| Anpassbarkeit                                           |                                                                                                    |
| Höhenverstellbarer Ständer                              | 60 mm                                                                                                    |
| Neigen                                                  | -5° bis 10°                                                                                                    |
| Schwenken                                               | -20° bis 20°                                                                                                    |
| Kabelverwaltung                                         | Ja                                                                                                    |
| Dell-Display-Manager- (DDM)<br>Kompatibilität           | Easy Arrange<br>und andere Tastenfunktionen                                                                                          |
| Sicherheit                                              | Steckplatz für Sicherheitsschloss (Kabelschloss separat<br>erhältlich), Steckplatz für Diebstahlschutz-Ständerschloss<br>(an Blende) |

\* Nur bei nativer Panelauflösung, mit Voreinstellung Custom Mode.

#### Auflösungsspezifikationen

| Horizontaler Abtastbereich                                        | 30 bis 140 kHz                        |
|-------------------------------------------------------------------|---------------------------------------|
| Vertikaler Abtastbereich                                          | 29 bis 76 Hz                          |
| Maximale voreingestellte<br>Auflösung                             | 3840 x 2160 bei 60 Hz                 |
| Videoanzeigefunktionen<br>(HDMI-, DP-, USB-Type-C-<br>Wiedergabe) | 480p, 576p, 720p, 1080i, 1080p, 2160p |

# Voreingestellte Anzeigemodi

| Anzeigemodus      | Horizontale<br>Frequenz<br>(kHz) | Vertikale<br>Frequenz<br>(Hz) | Pixeltakt<br>(MHz) | Sync-Polarität<br>(horizontal/<br>vertikal) |
|-------------------|----------------------------------|-------------------------------|--------------------|---------------------------------------------|
| 720 × 400         | 31,5                             | 70,0                          | 28,3               | -/+                                         |
| VESA, 640 × 480   | 31,5                             | 60,0                          | 25,2               | -/-                                         |
| VESA, 640 × 480   | 37,5                             | 75,0                          | 31,5               | -/-                                         |
| VESA, 800 × 600   | 37,9                             | 60,3                          | 40,0               | +/+                                         |
| VESA, 800 × 600   | 46,9                             | 75,0                          | 49,5               | +/+                                         |
| VESA, 1024 × 768  | 48,4                             | 60,0                          | 65,0               | -/-                                         |
| VESA, 1024 × 768  | 60,0                             | 75,0                          | 78,8               | +/+                                         |
| VESA, 1152 x 864  | 67,5                             | 75,0                          | 108,0              | +/+                                         |
| VESA, 1280 × 800  | 49,7                             | 60,0                          | 83,5               | +/+                                         |
| VESA, 1280 × 1024 | 64,0                             | 60,0                          | 108,0              | +/+                                         |
| VESA, 1280 × 1024 | 80,0                             | 75,0                          | 135,0              | +/+                                         |
| VESA, 1600 × 1200 | 75,0                             | 60,0                          | 162,0              | +/+                                         |
| VESA, 1680 × 1050 | 65,29                            | 60,0                          | 146,25             | -/+                                         |
| VESA, 1920 × 1080 | 67,5                             | 60,0                          | 148,5              | +/+                                         |
| VESA, 1920 × 1200 | 74,04                            | 60,0                          | 154                | +/-                                         |
| VESA, 2048 × 1080 | 26,37                            | 24,0                          | 58,23              | +/-                                         |
| VESA, 2048 × 1152 | 70,99                            | 60,0                          | 156,75             | +/-                                         |
| VESA, 2048 × 1280 | 78,92                            | 60,0                          | 174,25             | +/-                                         |
| CVR, 2560 x 1440  | 88,8                             | 60,0                          | 241,5              | +/-                                         |
| VESA, 3840 × 2160 | 54                               | 24,0                          | 297                | +/-                                         |
| VESA, 3840 × 2160 | 56,25                            | 25,0                          | 297                | +/-                                         |
| VESA, 3840 × 2160 | 67,5                             | 30,0                          | 297                | +/-                                         |
| VESA, 3840 × 2160 | 112,5                            | 50,0                          | 594                | +/-                                         |
| VESA, 3840 × 2160 | 135                              | 60,0                          | 594                | +/-                                         |
| VESA, 3840 × 2160 | 133,31                           | 60,0                          | 533                | +/-                                         |

#### Elektrische Spezifikationen

| Videoeingangssignale                  | <ul> <li>Digitales Videosignal f ür jede Differentialleitung<br/>Je Differentialleitung bei einer Impedanz von 100<br/>Ohm</li> </ul> |
|---------------------------------------|----------------------------------------------------------------------------------------------------|
|                                       | Unterstützt HDMI-/DP-/USB-Type-C-Signaleingang                                                                                        |
| Eingangsspannung/-frequenz/-<br>strom | 100 bis 240 V Wechselspannung / 50 oder 60 Hz ±<br>3 Hz / 3,3 A (maximal)                                                             |
| Einschaltstrom                        | 120 V: 30 A (max.)                                                                                                    |
|                                       | 240 V: 60 A (max.)                                                                                                    |
| Leistungsaufnahme                     | 0,2 W (Ausgeschalteter Modus) <sup>1</sup>                                                                                            |
|                                       | 0,3 W (Bereitschaftsmodus) <sup>1</sup>                                                                                               |
|                                       | 64,3 W (Eingeschalteter Modus) <sup>1</sup>                                                                                           |
|                                       | 260 W (max.) <sup>2</sup>                                                                                                    |
|                                       | 50,44 W (P <sub>on</sub> ) <sup>3</sup>                                                                                               |
|                                       | 157,89 kWh (TEC) <sup>3</sup>                                                                                                    |

<sup>1</sup> Gemäß EU 2019/2021 und EU 2019/2013.

- <sup>2</sup> Max. Helligkeits- und Kontrasteinstellung mit maximaler Energieauslastung an allen USB-Anschlüsse.
- <sup>3</sup> P<sub>on</sub> :Energieverbrauch im eingeschalteten Zustand gemäß Definition in der Energy Star 8.0-Version.

TEC: Gesamtenergieverbrauch in kWh gemäß Definition in der Energy Star 8.0-Version.

Dieses Dokument dient ausschließlich Informationszwecken und gibt die Laborleistung wieder. Ihr Produkt kann je nach Software, Komponenten und Peripherie, die Sie bestellt haben, abweichen und es gibt keine Verpflichtung zur Aktualisierung solcher Informationen. Daher sollte sich der Kunde bei Entscheidungen bezüglich elektrischer Toleranzen oder anderweitig nicht auf diese Informationen verlassen. Es werden weder ausdrücklich noch impliziert Zusicherungen im Hinblick auf die Genauigkeit oder Vollständigkeit gemacht.

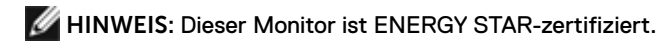

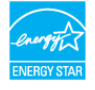

Dieses Produkt qualifiziert sich mit den werkseitigen Standardeinstellungen, die über die "Werksrücksetzung"-Funktion im OSD-Menü wiederhergestellt werden können, für ENERGY STAR. Durch Änderung der werkseitigen Standardeinstellungen oder Aktivierung weiterer Funktionen könnte sich der Stromverbrauch erhöhen und den Grenzwert von ENERGY STAR überschreiten.

#### **Technische Daten Lautsprecher**

| Nennleistung    | 2 x 8 W           |
|-----------------|-------------------|
| Frequenzbereich | 100 Hz bis 20 kHz |
| Impedanz        | 6 Ohm             |

#### Physikalische Eigenschaften

| Anschlusstyp                               | <ul> <li>HDMI-Anschluss</li> <li>DP-Anschluss</li> <li>USB-Type-C-Anschluss</li> <li>Audio-Line-Out-Anschluss</li> <li>USB-3.1-Downstream-Anschluss x 3 (Anschluss mit<br/>Akkusymbol <a href="https://www.stitted.com">https://www.stitted.com</a><br/>USB-3.1-Downstream-Anschluss x 3 (Anschluss mit<br/>Akkusymbol <a href="https://www.stitted.com">https://www.stitted.com</a><br/>USB-3.1-Downstream-Anschluss x 3 (Anschluss mit<br/>Akkusymbol <a href="https://www.stitted.com">https://www.stitted.com</a><br/>USB-3.1-Downstream-Anschluss x 3 (Anschluss mit<br/>Akkusymbol <a href="https://www.stitted.com">https://www.stitted.com</a><br/>USB-Type-C-Downstream-Anschluss x 1 (Anschluss<br/>mit <a href="https://www.stitted.com">https://www.stitted.com</a><br/>USB-Type-C-Downstream-Anschluss x 1 (Anschluss</li></ul> |
|--------------------------------------------|----------------------------------------------------------------------------------------------------|
| Signalkabeltyp                             | HDMI-Kabel, 1,8 m<br>DP-zu-DP-Kabel, 1,8 m<br>USB-Type-C-Kabel (C zu C), 1,0 m<br>USB-Type-C-Kabel (C zu A), 1,8 m                                                                                                    |
| Abmessungen (mit Ständer)                  |                                                                                                    |
| Höhe (ausgezogen)                          | 655,2 mm                                                                                                    |
| Höhe (eingezogen)                          | 595,2 mm                                                                                                    |
| Breite                                     | 967,2 mm                                                                                                    |
| Tiefe                                      | 249,0 mm                                                                                                    |
| Abmessungen (ohne Ständer)                 |                                                                                                    |
| Höhe                                       | 564,4 mm                                                                                                    |
| Breite                                     | 967,2 mm                                                                                                    |
| Tiefe                                      | 59,0 mm                                                                                                    |
| Ständerabmessungen                         |                                                                                                    |
| Höhe (ausgezogen)                          | 499,5 mm                                                                                                    |
| Höhe (eingezogen)                          | 439,5 mm                                                                                                    |
| Breite                                     | 320,0 mm                                                                                                    |
| Tiefe                                      | 249,0 mm                                                                                                    |
| Gewicht                                    |                                                                                                    |
| Gewicht mit Verpackung                     | 25,6 kg                                                                                                    |
| Gewicht mit Ständerbaugruppe<br>und Kabeln | 17,6 kg                                                                                                    |

| Gewicht ohne Ständerbaugruppe<br>(bei Wandmontage oder VESA-<br>Montage - ohne Kabel) | 13,2 kg |
|---------------------------------------------------------------------------------------|---------|
| Gewicht der Ständerbaugruppe                                                          | 4,0 kg  |

#### Umgebungseigenschaften

Konformität mit Standards

- ENERGY-STAR-zertifizierter Monitor.
- EPEAT-registriert, wo zutreffend. EPEAT-Registrierung variiert je nach Land.
- Den Registrierungsstatus nach Land können Sie www.epeat.net entnehmen.
- RoHS-konform
- BFR-/PVC-freier Monitor (externe Kabel ausgenommen)
- Erfüllt NFPA-99-Anforderungen in Bezug auf Leckstrom
- Arsenfreies Glas, quecksilberfrei nur bei Blende

| Temperatur                            |                                      |
|---------------------------------------|--------------------------------------|
| Betrieb                               | 0 bis 40 °C                          |
| Nicht im Betrieb                      | -20 bis 60 °C                        |
| Feuchtigkeit                          |                                      |
| Betrieb                               | 10 bis 90 % (nicht kondensierend)    |
| Nicht im Betrieb                      | 5 bis 90 % (nicht kondensierend)     |
| Höhe                                  |                                      |
| Betrieb                               | 5.000 m (maximal)                    |
| Nicht im Betrieb                      | 12.192 m (maximal)                   |
| Wärmeableitung 877,74 BTU/h (maximal) |                                      |
|                                       | 219,40 BTU/h (Eingeschalteter Modus) |

#### Pinbelegung

#### HDMI-Anschluss

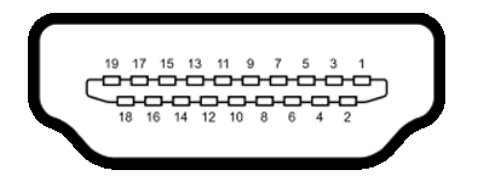

| Pinnummer | 19-polige Seite des angeschlossenen<br>Signalkabels |
|-----------|-----------------------------------------------------|
| 1         | TMDS-Daten 2+                                       |
| 2         | TMDS-Daten-2-Abschirmung                            |
| 3         | TMDS-Daten 2-                                       |
| 4         | TMDS-Daten 1+                                       |
| 5         | TMDS-Daten-1-Abschirmung                            |
| 6         | TMDS-Daten 1-                                       |
| 7         | TMDS-Daten 0+                                       |
| 8         | TMDS-Daten-0-Abschirmung                            |
| 9         | TMDS-Daten 0-                                       |
| 10        | TMDS-Takt+                                          |
| 11        | TMDS-Takt-Abschirmung                               |
| 12        | TMDS-Takt-                                          |
| 13        | CEC                                                 |
| 14        | Reserviert (nicht verbunden am Gerät)               |
| 15        | DDC-Takt (SCL)                                      |
| 16        | DDC-Daten (SDA)                                     |
| 17        | DDC/CEC-Erde                                        |
| 18        | +5 V Spannungsversorgung                            |
| 19        | Hot-Plug-Erkennung                                  |

#### **DP-Anschluss**

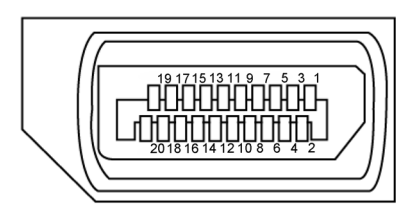

| Pinnummer | 20-polige Seite des angeschlossenen Signalkabels |  |
|-----------|--------------------------------------------------|--|
| 1         | ML3(n)                                           |  |
| 2         | Erde                                             |  |
| 3         | ML3(p)                                           |  |
| 4         | ML2(n)                                           |  |
| 5         | Erde                                             |  |
| 6         | ML2(p)                                           |  |
| 7         | ML1(n)                                           |  |
| 8         | Erde                                             |  |
| 9         | ML1(p)                                           |  |
| 10        | ML0(n)                                           |  |
| 11        | Erde                                             |  |
| 12        | MLO(p)                                           |  |
| 13        | CONFIG1                                          |  |
| 14        | CONFIG2                                          |  |
| 15        | AUX-Kanal (p)                                    |  |
| 16        | Erde                                             |  |
| 17        | AUX-Kanal (n)                                    |  |
| 18        | Hot-Plug-Erkennung                               |  |
| 19        | Rückgabe                                         |  |
| 20        | DP_PWR                                           |  |

#### **USB-Type-C-Anschluss**

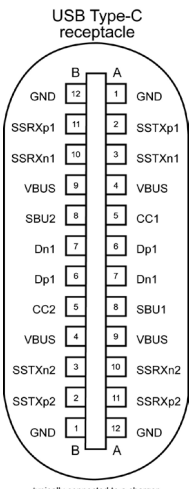

typically connected to a charger through a Type-C cable

| Pin | Signal | Pin | Signal |  |
|-----|--------|-----|--------|--|
| A1  | Erde   | B12 | Erde   |  |
| A2  | SSTXp1 | B11 | SSRXp1 |  |
| A3  | SSTXn1 | B10 | SSRXn1 |  |
| A4  | VBUS   | B9  | VBUS   |  |
| A5  | CC1    | B8  | SBU2   |  |
| A6  | Dp1    | B7  | Dn1    |  |
| A7  | Dn1    | B6  | Dp1    |  |
| A8  | SBU1   | B5  | CC2    |  |
| A9  | VBUS   | B4  | VBUS   |  |
| A10 | SSRXn2 | B3  | SSTXn2 |  |
| A11 | SSRXp2 | B2  | SSTXp2 |  |
| A12 | Erde   | B1  | Erde   |  |

#### Universal Serial Bus (USB)

Dieser Abschnitt liefert Ihnen Informationen über die an Ihrem Monitor verfügbaren USB-Anschlüsse.

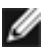

HINWEIS: Bis zu 2 A am USB-Downstream-Anschluss (Anschluss mit 🗠 🔂

-Akkusymbol) mit BC-1.2-konformen Geräten; bis zu 3 A am USB-Type-C-Downstream-

Ihr Computer hat folgende USB-Anschlüsse:

4 Downstream - 2 an der linken Seite, 2 an der Unterseite.

Ladeanschluss - Anschlüsse mit Akkusymbol falls das Gerät mit BC 1.2 kompatibel ist. Der USB-Type-C-Downstream-Anschluss mit

-Symbol unterstützt schnelle Aufladung, falls das Gerät mit 5 V/3 A kompatibel

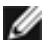

M HINWEIS: Die USB-Anschlüsse des Monitors funktionieren nur, wenn der Monitor eingeschaltet oder im Bereitschaftsmodus ist. Falls im Bereitschaftsmodus das USB-Kabel (Type-C zu Type-C) angeschlossen ist, funktionieren die USB-Anschlüsse normal. Andernfalls befolgen Sie die OSD-Einstellung von USB, falls die Einstellung "On During Standby" ist. Anschließend funktioniert USB normal, andernfalls ist USB deaktiviert. Wenn Sie den Monitor aus- und dann wieder einschalten, dauert es möglicherweise einige Sekunden, bis die angeschlossenen Peripheriegeräte wieder normal funktionieren.

| Übertragungsgeschwindigkeit | Datenrate | Maximale Leistungsaufnahme<br>(je Anschluss) |
|-----------------------------|-----------|----------------------------------------------|
| SuperSpeed                  | 5 Gb/s    | 4,5 W                                        |
| Hi-Speed                    | 480 Mb/s  | 2,5 W                                        |
| Full Speed                  | 12 Mb/s   | 2,5 W                                        |

#### USB-Downstream-Anschluss

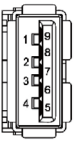

| Pinnummer | Signal     | Pinnummer | Signal      |
|-----------|------------|-----------|-------------|
| 1         | VBUS       | 6         | StdA_SSRX+  |
| 2         | D-         | 7         | Erde_DRAIN  |
| 3         | D+         | 8         | StdA_SSTX-  |
| 4         | Erde       | 9         | StdA_SSTX+  |
| 5         | StdA_SSRX- | Hülle     | Abschirmung |

# **Plug-and-Play**

Sie können den Monitor in jedem Plug-and-Play-kompatiblen System installieren. Der Monitor liefert dem Computersystem über Display-Data-Channel- (DDC) Protokolle automatisch seine Extended Display Identification Data (EDID), sodass der Computer sich selbst konfigurieren und die Monitoreinstellungen optimieren kann. Die meisten Monitorinstallationen sind automatisch; Sie können bei Bedarf verschiedene Einstellungen wählen. Weitere Informationen über die Änderung der Monitoreinstellungen finden Sie unter Monitor bedienen.

# Qualitäts- und Pixelrichtlinie des LCD-Monitors

Während der Herstellung eines LCD-Monitors kann es vorkommen, dass ein oder mehrere Pixel dauerhaft in einem festen Zustand verbleiben. Dies ist kaum zu sehen und wirkt sich nicht auf Anzeigequalität oder Nutzbarkeit aus. Weitere Informationen zur Pixelrichtlinie von LCD-Monitoren finden Sie auf der Dell-Support-Seite unter: www.dell.com/support/monitors.

### Ständer befestigen

Ø

Ø

**HINWEIS:** Ständer und Basis sind bei Lieferung des Monitors ab Werk nicht angebracht.

**HINWEIS:** Das nachstehende Verfahren gilt für den herkömmlichen Ständer. Beachten Sie beim Kauf eines anderen Ständers die mit dem Ständer gelieferte Dokumentation.

ACHTUNG: Platzieren Sie den Monitor auf einem flachen, sauberen und weichen Untergrund, damit der Bildschirm nicht verkratzt.

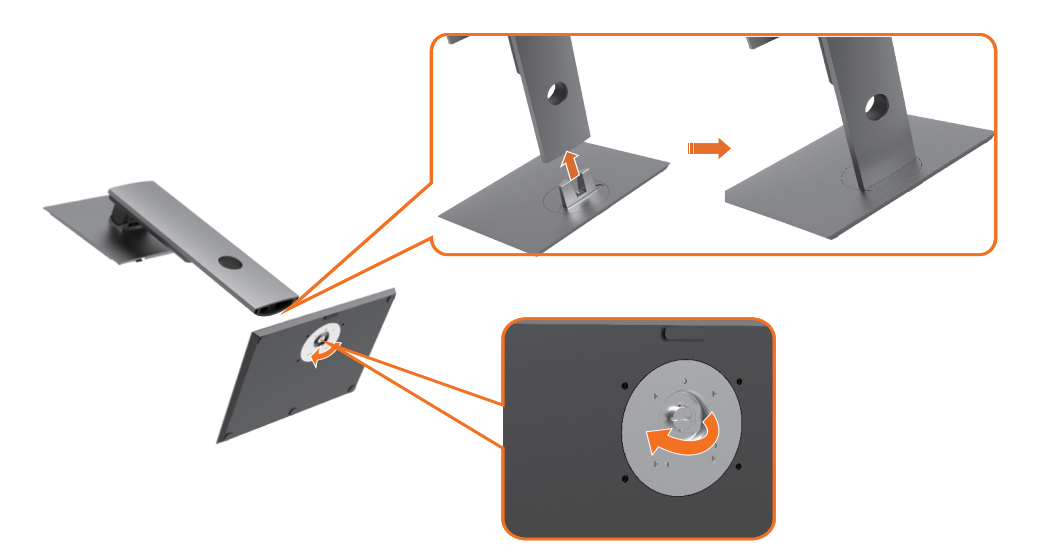

So befestigen Sie den Monitorständer:

- 1 Richten Sie die hervorstehenden Blöcke der Basis am entsprechenden Schlitz am Ständer aus.
- 2 Stecken Sie die Blöcke der Basis vollständig in den Schlitz am Ständer.
- 3 Heben Sie den Schraubgriff an und drehen Sie die Schraube im Uhrzeigersinn.
- **4** Klappen Sie den Schraubgriff innerhalb der Vertiefung flach ein, damit Sie die Schraube vollständig festgezogen haben.

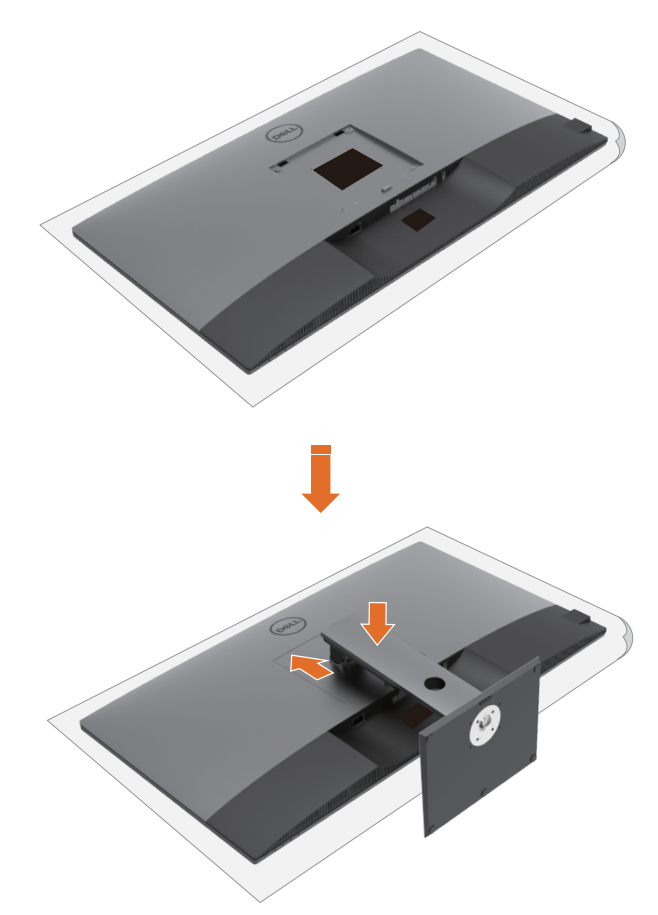

So befestigen Sie den Monitorständer:

- 1 Platzieren Sie den Monitor mit der Bildschirmseite nach unten, heben Sie die Abdeckung zum Freilegen des VESA-Bereichs für die Ständermontage an.
- 2 Stecken Sie die beiden Riegel am oberen Teil des Ständers in die Kerbe an der Rückseite des Monitors.
- 3 Drücken Sie den Ständer nach unten, bis er einrastet.

### Neigen, schwenken und Höhe verstellen

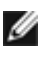

**HINWEIS:** Dies betrifft einen Monitor mit Ständer. Falls Sie einen anderen Ständer kaufen, beachten Sie die Anweisungen der Anleitung des entsprechenden Ständers.

#### Neigen, schwenken und Höhe verstellen

Wenn der Ständer am Monitor angebracht ist, können Sie den Monitor in den komfortabelsten Blickwinkel neigen.

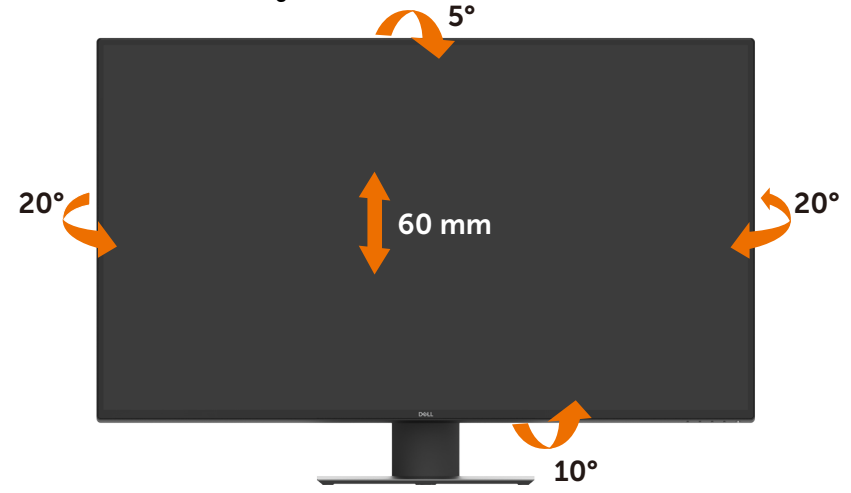

W HINWEIS: Der Ständer ist bei Lieferung des Monitors ab Werk nicht angebracht.

# Monitor anschließen

# MARNUNG: Befolgen Sie vor Beginn jeglicher Verfahren in diesem Abschnitt die Sicherheitshinweise.

So verbinden Sie Ihren Monitor mit dem Computer:

- 1 Schalten Sie Ihren Computer aus.
- 2 Verbinden Sie das HDMI-/DP-/USB-Type-C-Kabel von Ihrem Monitor mit dem Computer.
- 3 Schalten Sie Ihren Monitor ein.
- 4 Wählen Sie die richtige Eingangsquelle über das Bildschirmmenü des Monitors und schalten Sie Ihren Computer ein.

#### HDMI-Kabel anschließen

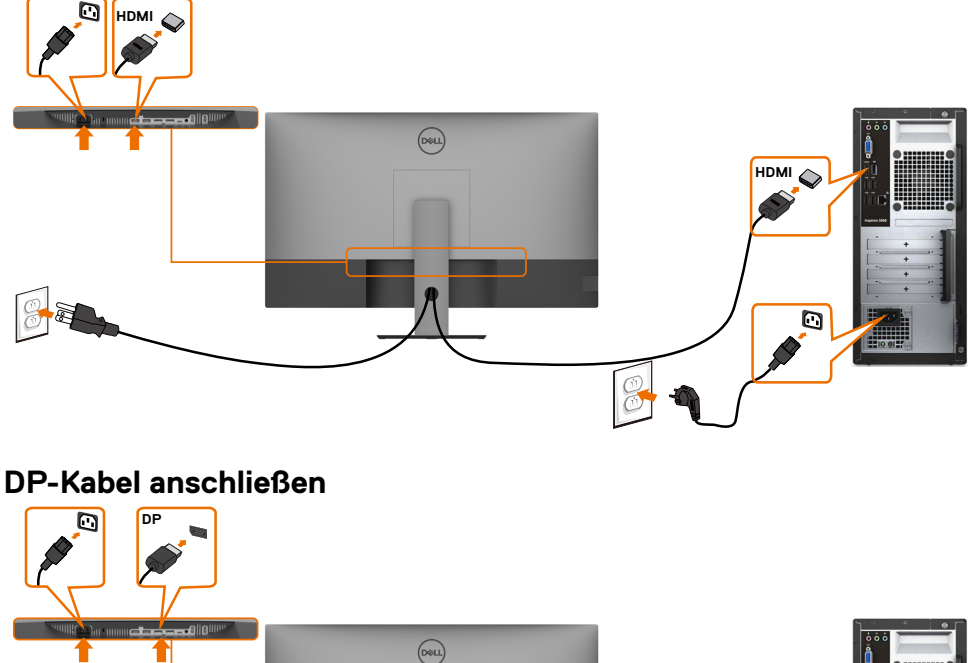

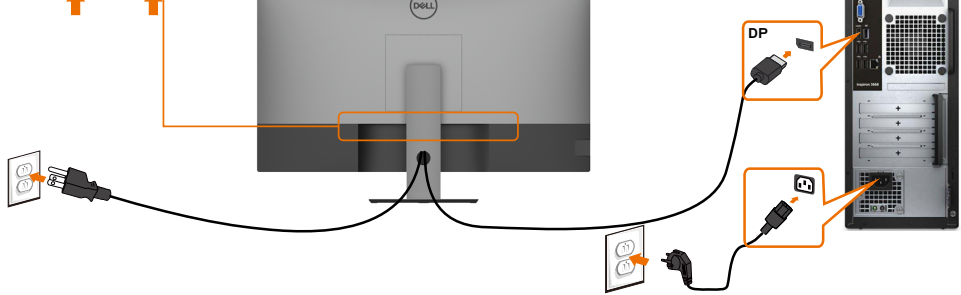

### USB-Type-C-Kabel anschließen (C zu A)

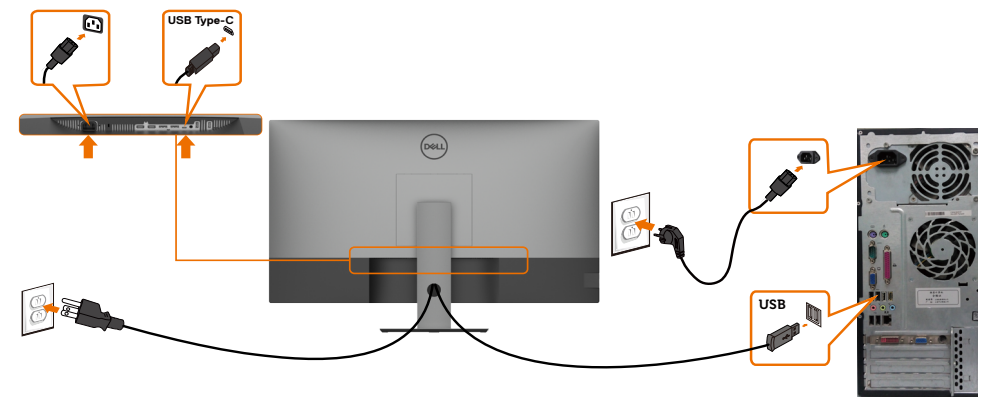

**HINWEIS:** Diese Verbindung überträgt nur Daten, kein Video. Zur Anzeige ist eine weitere Videoverbindung erforderlich.

#### USB-Type-C-Kabel anschließen (C zu C)

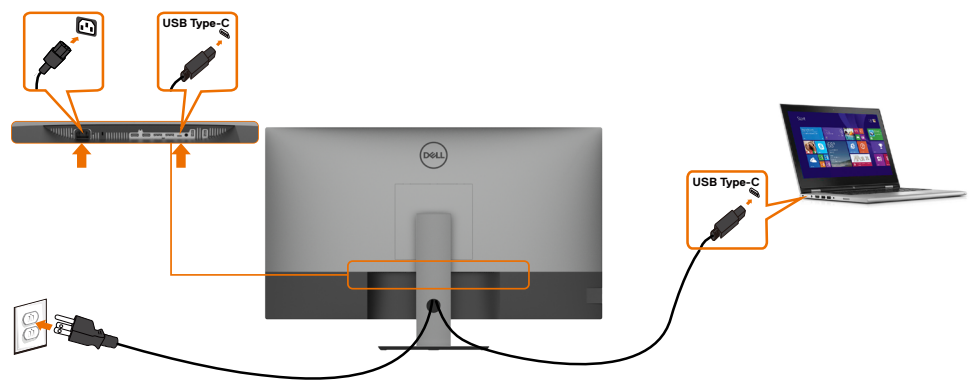

Der USB-Type-C-Anschluss (Unterseite) an Ihrem Monitor:

- Kann abwechselnd als USB Type-C oder DisplayPort 1.4 genutzt werden.
- Unterstützt USB Power Delivery (PD) mit Profilen bis 90 W.

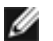

**HINWEIS:** Unabhängig von Strombedarf/tatsächlichem Energieverbrauch Ihres Laptops oder der verbleibenden Laufzeit Ihres Akkus ist der Monitor Dell U4320Q darauf ausgelegt, Ihren Laptop mit bis zu 90 W zu versorgen.

| Nennleistung (an Notebooks mit<br>USB Type-C mit Power Delivery) | Maximale<br>Ladeleistung |  |  |
|------------------------------------------------------------------|--------------------------|--|--|
| 45 W                                                             | 45 W                     |  |  |
| 65 W                                                             | 65 W                     |  |  |
| 90 W                                                             | 90 W                     |  |  |
| 130 W                                                            | Nicht unterstützt        |  |  |

## Ihre Kabel organisieren

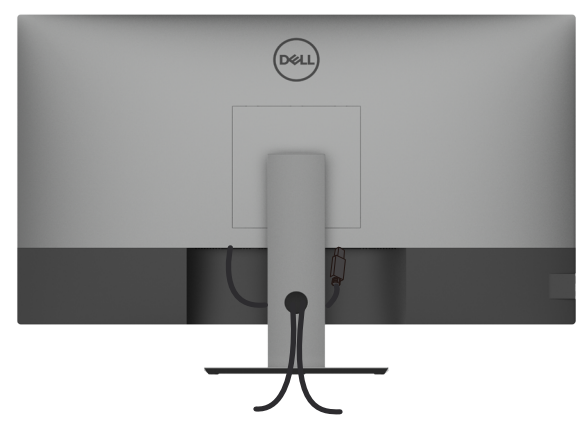

Nach Anschluss aller erforderlichen Kabel an Ihren Monitor und Computer (siehe Ihren Monitor anschließen zum Kabelanschluss), organisieren Sie alle Kabel wie oben dargestellt.

## Monitorständer entfernen

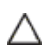

IJ

ACHTUNG: Vermeiden Sie beim Entfernen des Ständers Kratzer am LCD-Bildschirm, indem Sie sicherstellen, dass der Monitor auf einem weichen, sauberen Untergrund liegt.

**HINWEIS:** Das nachstehende Verfahren gilt für den herkömmlichen Ständer. Beachten Sie beim Kauf eines anderen Ständers die mit dem Ständer gelieferte Dokumentation.

So entfernen Sie den Ständer:

- 1 Platzieren Sie den Monitor auf einem weichen Tuch oder Polster.
- 2 Halten Sie die Ständerfreigabetaste gedrückt.
- 3 Heben Sie den Ständer an und vom Monitor weg.

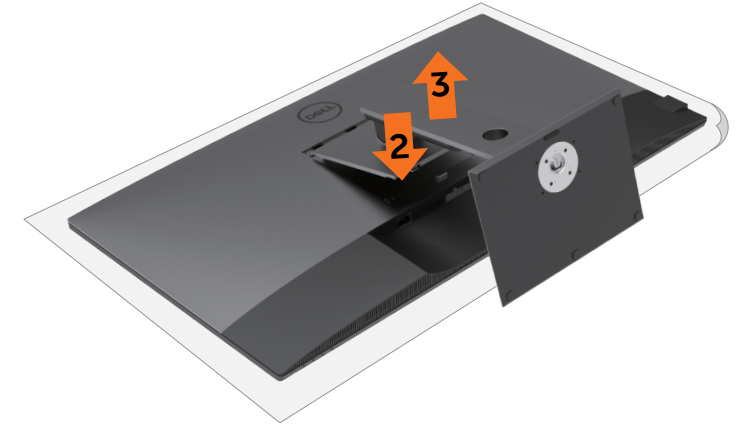

## Wandmontage (optional)

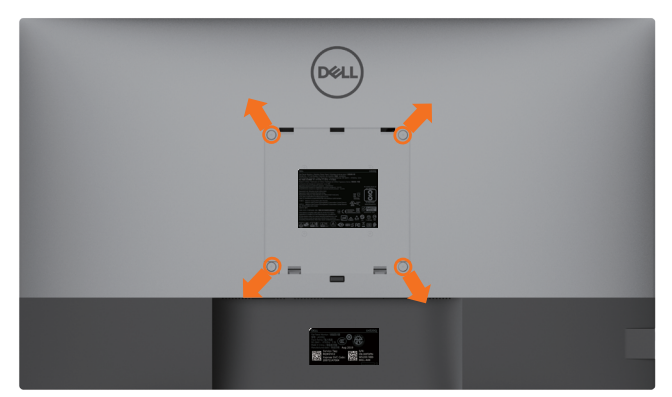

HINWEIS: Verbinden Sie den Monitor mit Schrauben (M6 x 12 mm; 200 x 200 mm oder M4 x 12 mm; 100 x 100 mm) mit dem Wandmontageset.

Beachten Sie die mit dem VESA-kompatiblen Wandmontageset gelieferten Anweisungen.

- 1 Platzieren Sie den Monitor auf einem weichen Tuch oder Polster auf einem stabilen, flachen Tisch.
- 2 Entfernen Sie den Ständer.
- 3 Entfernen Sie die vier Schrauben der Kunststoffabdeckung mit einem Kreuzschraubendreher.
- 4 Befestigen Sie die Montagehalterung aus dem Wandmontageset am Monitor.
- 5 Montieren Sie den Monitor anhand der mit dem Wandmontageset gelieferten Anweisungen an der Wand.

HINWEIS: Nur zur Verwendung mit UL-, CSA- oder GS-gelisteter Wandmontagehalterung mit einem Mindestgewicht/einer Mindestbelastbarkeit von 52,8 kg.

# Monitor einschalten

Drücken Sie zum Einschalten des Monitors die Taste  $oldsymbol{\Psi}$ .

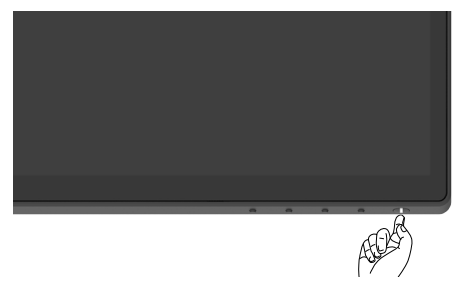

### Bedienelemente an der Frontblende verwenden

Passen Sie die Eigenschaften des angezeigten Bildes über die Bedienelemente am unteren Rand des Monitors an. Während Sie mit diesen Tasten die Bedienelemente anpassen, erscheinen am Bildschirm Werte der Eigenschaften entsprechend ihrer Änderung.

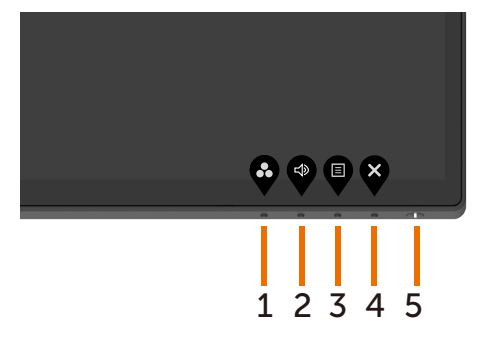

Die folgende Tabelle beschreibt die Tasten an der Frontblende:

| Taste an der Frontblende |                                                                        | Beschreibung                                                                                                    |  |  |
|--------------------------|------------------------------------------------------------------------|----------------------------------------------------------------------------------------------------|--|--|
| 1                        | $\mathbf{\mathfrak{S}}$                                                | Wählen Sie mit dieser Taste aus einer Liste voreingestellter Farbmodi.                                                                                                    |  |  |
|                          | Shortcut key (Schnelltaste):<br>Preset Modes<br>(Voreingestellte Modi) |                                                                                                    |  |  |
| 2                        |                                                                        | Wählen Sie mit dieser Taste einen Lautstärkewert.                                                                                                    |  |  |
|                          | Shortcut key (Schnelltaste):<br>Volume (Lautstärke)                    |                                                                                                    |  |  |
| 3                        | E                                                                      | Mit dieser Menütaste blenden Sie die<br>Bildschirmanzeige ein und wählen das Bildschirmmenü.                                                                                  |  |  |
|                          |                                                                        | Beachten Sie Auf das Menüsystem zugreifen.                                                                                                    |  |  |
|                          | Menu (Menü)                                                            |                                                                                                    |  |  |
| 4                        | ×                                                                      | Mit dieser Taste können Sie zum Hauptmenü<br>zurückkehren oder das Hauptmenü verlassen.                                                                                       |  |  |
|                          | Exit (Beenden)                                                         |                                                                                                    |  |  |
| 5                        |                                                                        | Zum Ein- oder Ausschalten des Monitors.                                                                                                    |  |  |
|                          | Ein-/Austaste<br>(Mit Betriebsstatusleuchte)                           | Weißes Leuchten zeigt an, dass der Monitor<br>eingeschaltet ist und normal funktioniert. Weißes<br>Blinken zeigt an, dass sich der Monitor im<br>Bereitschaftsmodus befindet. |  |  |

# **OSD-Sperrfunktion verwenden**

Durch Sperrung der Bedientasten am Monitor können Sie verhindern, dass Personen auf Bedienelemente zugreifen. Dies verhindert außerdem eine versehentliche Aktivierung, wenn mehrere Monitore nebeneinander aufgestellt sind.

| DELL | Dell UltraSharp 43 Monitor |  |               |
|------|----------------------------|--|---------------|
| Đ    | Helligkeit/Kontrast        |  |               |
| þ    | Eingabe+Quelle             |  |               |
| 6    | Farbe                      |  | Manii Tortan  |
| Ţ    | Display                    |  |               |
|      | PIP/PBP                    |  | Ein-/Austaste |
|      | Audio                      |  | Deaktiviert   |
| Ξ    |                            |  |               |
| 습    | Individualisieren          |  |               |
| Ħ    | Weiteres                   |  |               |
|      |                            |  |               |

 $\diamond \diamond \diamond \diamond \diamond$ 

1. Die folgende Meldung erscheint:

| Dell UltraSha                                                                                                    | rp 43 Monitor |      |        |  |
|----------------------------------------------------------------------------------------------------|---------------|------|--------|--|
| Möchten Sie die Menü Tasten wirklich sperren?<br>Hinweise zum Deaktivieren der Tasten finden Sie im Benutzerhandbuch. |               |      |        |  |
|                                                                                                    | Ja            | Nein | U4320Q |  |

**2.** Wählen Sie zum Sperren der Tasten "Yes". Die folgende Tabelle beschreibt die Steuersymbole:

| Opt | ionen                                        | Beschreibung                                                                                        |
|-----|----------------------------------------------|----------------------------------------------------------------------------------------------------|
| 1   |                                              | Verwenden Sie dieses Symbol zum Sperren der OSD-<br>Menüfunktion.                                   |
|     | Menu Buttons lock<br>(Menütasten sperren)    |                                                                                                    |
| 2   | <mark>ا</mark> ت ک                           | Verwenden Sie dieses Symbol, damit sich das Gerät<br>nicht über die Ein-/Austaste abschalten lässt. |
|     | Power Button lock<br>(Ein-/Austaste sperren) |                                                                                                    |

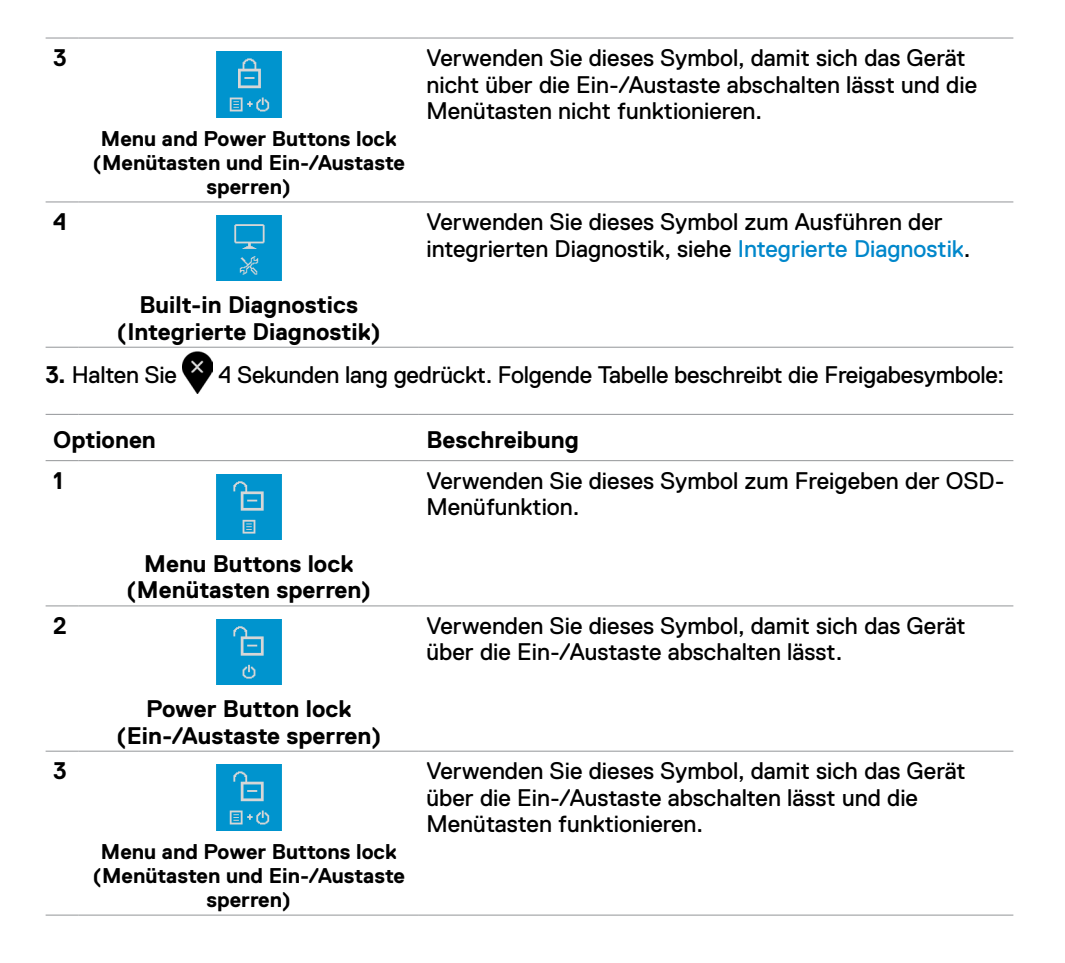

#### Taste an der Frontblende

Verwenden Sie zur Anpassung der Bildeinstellungen die Tasten an der Vorderseite des Monitors.

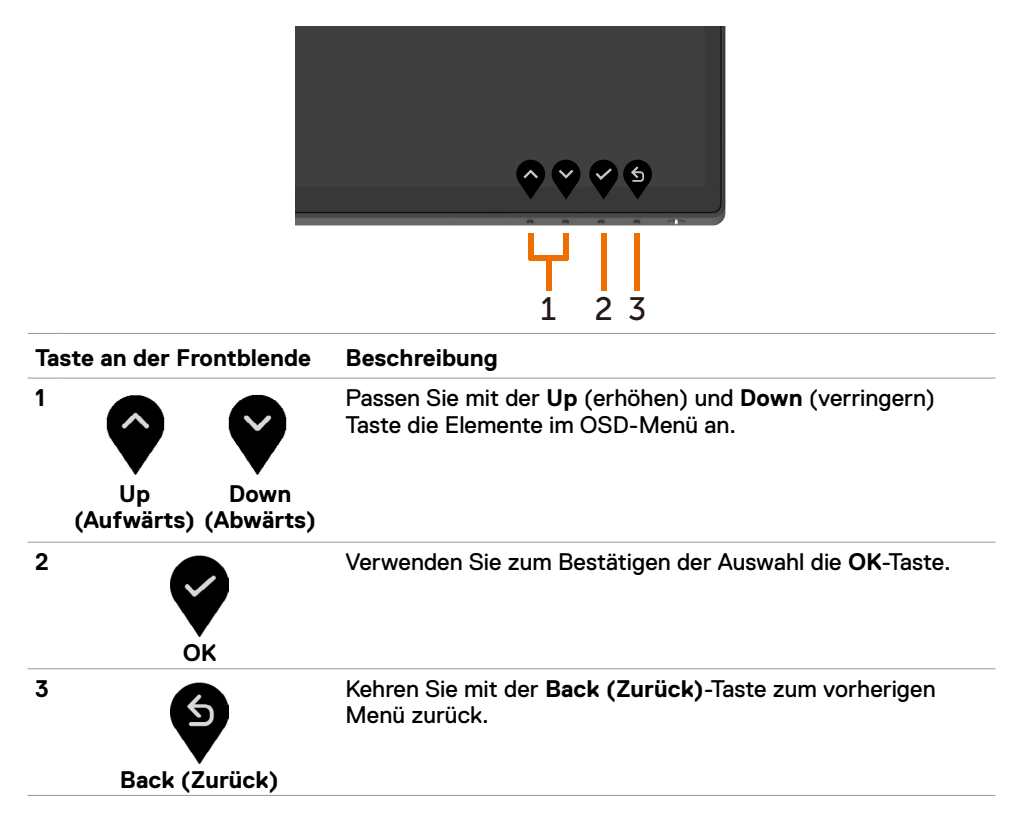

### Bildschirmmenü verwenden

#### Auf das Menüsystem zugreifen

IJ

HINWEIS: Jegliche Änderungen am OSD-Menü werden automatisch gespeichert, wenn Sie ein anderes OSD-Menü aufrufen, das OSD-Menü verlassen oder warten, bis das OSD-Menü ausgeblendet wird.

1 Drücken Sie zum Einblenden des OSD-Menüs und Anzeigen des Hauptmenüs die -Taste.

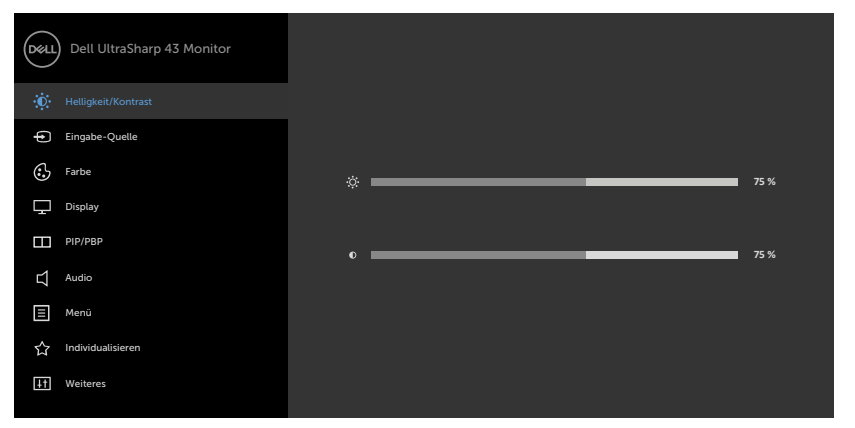

- 2 Drücken Sie zum Umschalten zwischen den Optionen 🖤 und 🖤. Während Sie von einem Symbol zum nächsten navigieren, wird der Optionsname hervorgehoben.
- 3 Drücken Sie zum Aktivieren der hervorgehobenen Option einmal 🔮 oder 🗳 oder 🗳
- 4 Drücken Sie zur Auswahl des gewünschten Parameters die Tasten 🛆 und 💟
- 5 Drücken Sie zum Einblenden des Reglers V, verwenden Sie dann entsprechend den Anzeigen im Menü O oder V zur Durchführung Ihrer Änderungen.
- 6 Wählen Sie Szum Zurückkehren zum vorherigen Menü oder zum Annehmen und Zurückkehren zum vorherigen Menü.

Ξ

| Symbol | Menü und<br>Untermenüs           | Beschreibung                                                                                                    |  |  |  |
|--------|----------------------------------|----------------------------------------------------------------------------------------------------|--|--|--|
| i.     | Brightness/<br>Contrast          | Verwenden Sie dieses Menü zur Aktivierung der Anpassung Brightness/Contrast (Helligkeit/Kontrast).                                                                                                    |  |  |  |
| •      | (Helligkeit/<br>Kontrast)        | Cold       Dell UltraSharp 43 Monitor         Image: Search of the search of the search of |  |  |  |
|        | Brightness<br>(Helligkeit)       | <b>Brightness (Helligkeit)</b> passt die Helligkeit der<br>Hintergrundbeleuchtung an                                                                                                    |  |  |  |
|        |                                  | (Minimum 0; Maximum 100).                                                                                                    |  |  |  |
|        |                                  | Drücken Sie zum Erhöhen der Helligkeit 💙.                                                                                                    |  |  |  |
|        |                                  | Drücken Sie zum Verringern der Helligkeit 🖤.                                                                                                    |  |  |  |
|        | Contrast<br>(Kontrast)           | Passen Sie zunächst <b>Brightness (Helligkeit)</b> an, passen<br>Sie <b>Contrast (Kontrast)</b> dann nur an, falls eine weitere<br>Anpassung erforderlich ist.                                                                                                    |  |  |  |
|        |                                  | Drücken Sie zum Erhöhen des Kontrasts 🔮 und zum                                                                                                    |  |  |  |
|        |                                  | Verringern des Kontrasts 🔮 (zwischen 0 und 100).                                                                                                    |  |  |  |
|        |                                  | Contrast passt den Unterschied zwischen dunklen und hellen Bereichen am Monitor an.                                                                                                    |  |  |  |
|        | Input Source<br>(Eingabe-Quelle) | Contrast passt den Unterschied Zwischen dunkien und<br>hellen Bereichen am Monitor an.<br>Wählen Sie über das Menü Input Source zwischen<br>verschiedenen mit Ihrem Monitor verbundenen<br>videoeingängen.                                                                                                    |  |  |  |

| Symbol | Menü und<br>Untermenüs                                                        | Beschreibung                                                                                                    |  |  |
|--------|-------------------------------------------------------------------------------|----------------------------------------------------------------------------------------------------|--|--|
|        | USB Type-C                                                                    | Wählen Sie den Eingang <b>USB Type-C</b> , wenn Sie den USB-<br>Type-C-Anschluss nutzen.                                                                                                    |  |  |
|        |                                                                               | Wählen Sie mit 🎔 die USB-Type-C-Eingangsquelle.                                                                                                    |  |  |
|        | DP1                                                                           | Wählen Sie den <b>DP1</b> -Eingang, wenn Sie den DP1-<br>(DisplayPort) Anschluss nutzen.                                                                                                    |  |  |
|        |                                                                               | Wählen Sie mit 🆤 die DP1-Eingangsquelle.                                                                                                    |  |  |
|        | DP2                                                                           | Wählen Sie den <b>DP2</b> -Eingang, wenn Sie den DP2-<br>(DisplayPort) Anschluss nutzen.                                                                                                    |  |  |
|        |                                                                               | Wählen Sie mit 🆤 die DP2-Eingangsquelle.                                                                                                    |  |  |
|        | HDMI 1                                                                        | Wählen Sie den Eingang <b>HDMI 1</b> , wenn Sie den HDMI-1-<br>Eingang nutzen.                                                                                                    |  |  |
|        |                                                                               | Wählen Sie mit 🆤 die HDMI-1-Eingangsquelle.                                                                                                    |  |  |
|        | HDMI 2 Wählen Sie den Eingang HDMI2 , wenn Sie den H<br>Eingang nutzen.       |                                                                                                    |  |  |
|        |                                                                               | Wählen Sie mit 💙 die HDMI-2-Eingangsquelle.                                                                                                    |  |  |
|        | Auto Select<br>(Autom. wählen)                                                | Wählen Sie mit V die Option Auto Select (Auto-Auswahl), der Monitor sucht nach verfügbaren Eingangsquellen.                                                                                                    |  |  |
|        | Auto Select for<br>USB-C<br>(Auto-Auswahl für<br>USB-C)<br>Reset Input Source | Ermöglicht Ihnen die Einstellung von Auto Select for USB-C auf:<br>• Prompt for Multiple Inputs (Aufforderung bei mehreren<br>Eingängen): Zeigt immer die Meldung Switch to USB Type-C Video<br>Input, damit der Nutzer festlegen kann, ob ein Wechsel erfolgen<br>soll.<br>• Yes (Ja): Der Monitor wechselt bei USB-Type-C-Verbindung<br>immer zum USB-Type-C-Video, ohne zu fragen.<br>• No (Nein): Der Monitor wechselt NICHT automatisch von einem<br>anderen verfügbaren Eingang zum USB-Type-C-Video.<br>Setzt die Einstellungen von Input Source des Monitors auf den |  |  |
|        | (Eingabe-Quelle<br>zurücks.)                                                  | werkseitigen Standard zurück.                                                                                                    |  |  |
|        | Color<br>(Farbe)                                                              | Passen Sie über das Color (Farbe)-Menü den<br>Farbeinstellungsmodus an.                                                                                                    |  |  |

| Symbol | Menü und<br>Untermenüs                    | Beschreibung<br>Wenn Sie Preset Modes (Voreingestellte Modi)<br>wählen, können Sie aus einer Liste zwischen Standard,<br>ComfortView, Color Temp. (Farbtemp.) und Custom<br>Color (Benutzerfarbe) wählen. |  |                                |  |
|--------|-------------------------------------------|----------------------------------------------------------------------------------------------------|--|--------------------------------|--|
|        | Preset Modes<br>(Voreingestellte<br>Modi) |                                                                                                    |  |                                |  |
|        |                                           | Dell UltraSharp 43 Monitor                                                                                                    |  |                                |  |
|        |                                           | Eingabe-Queele<br>G. Farbe<br>Q. Display                                                                                                    |  | Standard ComfortView Farbtemp. |  |
|        |                                           | PIP/PBP                                                                                                    |  |                                |  |

\$

- Standard: Standardfarbeinstellungen. Dies ist der standardmäßige voreingestellte Modus.
- **ComfortView:** Verringert die Intensität des vom Bildschirm emittierten blauen Lichts, damit Sie ein komfortableres Betrachtungserlebnis haben.

**HINWEIS:** Zur Reduzierung der Belastung von Augen und Nacken/Armen/Rücken/Schultern durch langes Sitzen am Monitor empfehlen wir:

- Stellen Sie den Bildschirm etwa 50 bis 70 cm von Ihren Augen entfernt auf.
- Blinzeln Sie häufig, um Ihre Augen während der Bildschirmarbeit zu befeuchten.
- Machen Sie alle zwei Stunden eine 20-minütige Pause.
- Blicken Sie während der Pausen von Ihrem Monitor weg und fokussieren Sie mindestens 20 Sekunden lang ein 6 m entferntes Objekt.
- Führen Sie während der Pausen Dehnübungen durch, um Nacken/Arme/Rücken/Schultern zu entspannen.
- Color Temp. (Farbtemp.): Der Bildschirm erscheint mit einem rötlichen/gelblichen Farbton wärmer, wenn der Regler auf 5.000K, 5.700K, 6.500K, 7.500K, 9.300K eingestellt ist, bzw. mit bläulichem Farbton kühler, wenn der Regler auf 10.000K eingestellt ist.
- Custom Color (Benutzerfarbe): Ermöglicht Ihnen die manuelle Anpassung der Farbeinstellungen. Passen Sie mit und Rot-, Grün- und Blauwerte an und erstellen Sie Ihren eigenen voreingestellten Farbmodus.

| Symbol | Menü und<br>Untermenüs                             | Beschreibung                                                                                                    |                                                                                                    |                                                                                                    |
|--------|----------------------------------------------------|----------------------------------------------------------------------------------------------------|----------------------------------------------------------------------------------------------------|----------------------------------------------------------------------------------------------------|
|        | Input Color<br>Format<br>(Eingangsfarb-<br>format) | Ermöglicht Ihnen die<br>• RGB: Wählen Sie of<br>USB-Type-C-, DP-<br>(oder DVD-Player)<br>• YPbPr: Wählen Sie<br>YPbPr-Ausgabe um<br>© Det Utracharp 43 Montor<br>© Det Utracharp 43 Montor<br>© Det Utracharp 43 Montor<br>© Det Utracharp 43 Montor<br>© Det Utracharp 43 Montor<br>© Det Utracharp 43 Montor<br>© Det Utracharp 43 Montor | Videoeingangsmodus auf:<br>In Ihr Monitor über das<br>I mit einem Computer<br>Ils Ihr DVD-Player nur |                                                                                                    |
| •      | Reset Color<br>(Farbe zurücks.)<br>Display         | Setzt die Farbeinstellu<br>zurück.<br>Passen Sie über das                                                                                                    | ungen Ihres Monito<br>Display (Anzeig                                                                | <ul> <li>P</li> <li>P</li> <li>P&lt;</li></ul> |
|        |                                                    | Eingabe-Quette     Farbe     Display     ParPRP                                                                                                    | Längen-/Seitenverhältnis<br>Underscan<br>Schärfe<br>Reaktionszeit                                    | Brete 16.9     Aus     S0     Normal                                                                                                    |

|   | Display                                         | Passen Sie über das Display (Anzeige)-Menu das Bild an.                                                                                               |                                                                |                                                                                              |    |  |
|---|-------------------------------------------------|----------------------------------------------------------------------------------------------------|----------------------------------------------------------------|----------------------------------------------------------------------------------------------|----|--|
|   |                                                 | Dell UltraSharp 43 Monitor                                                                                                    |                                                                |                                                                                              |    |  |
|   |                                                 | Helligkeit/Kontrast                                                                                                    |                                                                |                                                                                              |    |  |
|   |                                                 | Eingabe-Quelle                                                                                                    |                                                                | > Breite 16:9                                                                                |    |  |
|   |                                                 | Farbe                                                                                                    | Underscan                                                      | > Aus                                                                                        |    |  |
|   |                                                 | Display                                                                                                    | Schärfe                                                        | > 50                                                                                         |    |  |
|   |                                                 | PIP/PBP                                                                                                    |                                                                | > Normal                                                                                     |    |  |
|   |                                                 | Audio Audio                                                                                                    |                                                                | > Hohe Auflösung                                                                             |    |  |
|   |                                                 | E Menú                                                                                                    |                                                                |                                                                                              |    |  |
|   |                                                 | 값 Individualisieren                                                                                                    |                                                                |                                                                                              |    |  |
|   |                                                 | II Weiteres                                                                                                    |                                                                |                                                                                              |    |  |
|   |                                                 |                                                                                                    |                                                                |                                                                                              |    |  |
|   |                                                 |                                                                                                    |                                                                | $\mathbf{\hat{\nabla}}  \mathbf{\hat{\nabla}}  \mathbf{\hat{\nabla}}  \mathbf{\hat{\nabla}}$ |    |  |
| _ | Aspect Ratio<br>(Längen-/Sei-<br>tenverhältnis) | Passen Sie das Bildverhältnis auf <b>Wide (Breitbild) 16:9, 4:3,</b><br><b>5:4</b> an.                                                                |                                                                |                                                                                              |    |  |
|   | Underscan                                       | Wählen Sie zum schnellen Herunterskalieren um 2 % <b>On (Ein)</b> ,<br>damit fehlende Informationen jenseits des Bildschirmrands<br>angezeigt werden. |                                                                |                                                                                              |    |  |
|   | Sharpness                                       | Lässt das Bild schärfer oder weicher erscheinen.                                                                                                    |                                                                |                                                                                              |    |  |
|   | (Schärfe)                                       | Passen Sie mit 🕎 d                                                                                                    | oder 🍄 die Schärfe                                             | e zwischen 0 und 100 ar                                                                      | ۱. |  |
|   | Response Time<br>(Reaktionszeit)                | Ermöglicht Ihnen die E<br>(Reaktionszeit) ur                                                                                                    | instellung von <b>Respo</b><br>nd <b>Normal</b> oder <b>Fa</b> | nse Time<br>Ist (Schnell).                                                                   |    |  |

| Symbol | Menü und<br>Untermenüs                               | Beschreibung                                                                                                    |  |  |  |
|--------|------------------------------------------------------|----------------------------------------------------------------------------------------------------|--|--|--|
|        | USB-C<br>Prioritization<br>(USB-C-<br>Priorisierung) | Erlaubt Ihnen, die Priorität anzugeben, um Daten mit<br>hoher Auflösung (High Resolution (Hoher Auflösung))<br>oder hoher Geschwindigkeit (High Data Speed (Hohe<br>Datengeschwindigkeit)) zu übertragen, wenn Sie den<br>USB-Typ-C-Port/DisplayPort verwenden.<br>HINWEIS: Wenn Ihr PC keinen eingebauten Akku hat und<br>direkt vom Monitor-USB-Typ-C-Port (wie dem Dell OptiPlex<br>Ultra Desktop) gespeist wird, würde eine direkte Änderung<br>der USB-C Prioritization (USB-C-Priorisierung) die<br>Stromversorgung vom Monitor zum PC unterbrechen. Bitte<br>stellen Sie USB-C Charging (USB-C-Laden) auf On During<br>Power Off (Ein während Ausschalten) und beziehen Sie<br>sich auf Einstellung der USB-C-Priorisierung, wenn USB-C-<br>Laden auf Ein während Ausschalten eingestellt ist. |  |  |  |
|        | Reset Display<br>(Anzeige<br>zurücks.)               | Setzt die Anzeigeeinstellungen auf die werkseitigen Standards zurück.                                                                                                    |  |  |  |
|        | PIP/PBP                                              | Sie können mehrere Bilder gleichzeitig ansehen.                                                                                                    |  |  |  |
|        | PIP/PBP Mode<br>(BiB/BnB-<br>Modus)                  | Passt den BiB- oder BnB- (Bild neben Bild) Modus an.<br>Sie können diese Funktion durch Auswahl von Off<br>deaktivieren.                                                                                                    |  |  |  |
|        | PIP/PBP Source<br>(BiB/BnB-<br>Quelle)               | Nur zutreffend, wenn der Nutzer PIP/PBP wählt.                                                                                                    |  |  |  |
|        | Window1 Source<br>(Quelle Fenster<br>1)              | Wählen Sie die Quelle von Fenster 1.                                                                                                    |  |  |  |
|        | Window2 Source<br>(Quelle Fenster<br>2)              | Wählen Sie die Quelle von Fenster 2.                                                                                                    |  |  |  |
|        | Window3 Source<br>(Quelle Fenster<br>3)              | Wählen Sie die Quelle von Fenster 3.                                                                                                    |  |  |  |
|        |                                                      |                                                                                                    |  |  |  |

| Symbol | Menü und<br>Untermenüs                  | Beschreibung                                                                                                    |  |  |  |
|--------|-----------------------------------------|----------------------------------------------------------------------------------------------------|--|--|--|
|        | Window4 Source<br>(Quelle Fenster<br>4) | Wählen Sie die Quelle von Fenster 4.                                                                                                    |  |  |  |
|        | PIP Size (BiB-<br>Größe)                | Wählen Sie die BiB-Fenstergröße: Small oder Large.                                                                                       |  |  |  |
|        | PIP Position<br>(BiB-Position)          | Wählen Sie die Position des BiB-Subfensters.<br>Wählen Sie mit 🗬 oder 🂙 zwischen Top-Left, Top-Right,<br>Bottom-Right und Bottom-left.   |  |  |  |
|        | Audio                                   | Passen Sie die Audioeinstellungen über das Audioeinstellungsmenü an.                                                                     |  |  |  |
|        |                                         | <b>~ ~ ~</b>                                                                                                    |  |  |  |
|        | Volume<br>(Lautstärke)                  | Ermöglicht Ihnen das Erhöhen der Lautsprecherlautstärke.<br>Passen Sie mit 🔷 oder 🂙 die Lautsprecherlautstärke<br>zwischen 0 und 100 an. |  |  |  |
|        | Audio Source<br>(Audioquelle)           | Nur zutreffend, wenn der Nutzer den BiB/BnB-Modus einschaltet.                                                                           |  |  |  |
|        | Speaker<br>(Lautsprecher)               | Wählen Sie bei der Lautsprecherfunktion <b>On (Ein)</b> oder <b>Off (Aus)</b> .                                                          |  |  |  |
|        | Reset Audio<br>(Audio zurücks.)         | Setzt die Audioeinstellungen Ihres Monitors auf die Werksstandards zurück.                                                               |  |  |  |

| Symbol | Menü und<br>Untermenüs | Beschreibung                                                                                                    |                                     |                                               |  |  |
|--------|------------------------|----------------------------------------------------------------------------------------------------|-------------------------------------|-----------------------------------------------|--|--|
|        | Menu<br>(Menü)         | u Wählen sie diese Option zur Anpassung der Einstell<br>nü) des Bildschirmmenüs. Dazu zählen die Sprache der<br>Bildschirmanzeige, die Anzeigedauer des Menüs us                                         |                                     |                                               |  |  |
|        |                        | Dell UltraSharp 43 Monitor                                                                                                    |                                     |                                               |  |  |
|        |                        | Helligkeit/Kontrast                                                                                                    |                                     |                                               |  |  |
|        |                        | Eingabe-Quelle                                                                                                    |                                     | > Deutsch                                     |  |  |
|        |                        | Farbe                                                                                                    |                                     | > 20                                          |  |  |
|        |                        | Display                                                                                                    |                                     | > 20 s                                        |  |  |
|        |                        | PIP/PBP                                                                                                    |                                     | > Deaktiviert                                 |  |  |
|        |                        | Ment)                                                                                                    | Menu zurucks.                       |                                               |  |  |
|        |                        | 다. Individualisieren                                                                                                    |                                     |                                               |  |  |
|        |                        | II Weiteres                                                                                                    |                                     |                                               |  |  |
|        |                        |                                                                                                    |                                     | <b>~ ~ ~ ~</b>                                |  |  |
|        | Language<br>(Sprache)  | Stellen Sie die Bildschirmanzeige auf eine von acht<br>Sprachen ein. (Englisch, Spanisch, Französisch, Deutsch,<br>brasilianisches Portugiesisch, Russisch, vereinfachtes<br>Chinesisch oder Japanisch.) |                                     |                                               |  |  |
|        | Transparency           | Wählen Sie diese Option zur Änderung der Menütransparenz                                                                                                    |                                     |                                               |  |  |
|        | (Transparenz)          | mit 💎 und 💜 (min. 0 / max. 100).                                                                                                    |                                     |                                               |  |  |
|        | Timer                  | OSD Hold Time (C<br>das OSD nach Betä                                                                                                    | SD-Verweilzeit<br>itigung einer Tas | ): Legt fest, wie lange<br>te angezeigt wird. |  |  |
|        |                        | Passen Sie den Red                                                                                                    | gler mit den Tast                   | en 🔮 und 🔮 in                                 |  |  |
|        |                        | 1-Sekunden-Schrit                                                                                                    | ten zwischen 5 u                    | und 60 Sekunden an.                           |  |  |
|        |                        | r ookanaon oonntten zwijonen o and oo ookanaen an.                                                                                                    |                                     |                                               |  |  |

| Symbol Menü und<br>Untermenüs | Beschreibung                                                                                                    |
|-------------------------------|----------------------------------------------------------------------------------------------------|
| Lock<br>(Sperre)              | Steuert Nutzerzugriff auf Einstellungen. Die Tasten sind gesperrt.                                                                                                    |
|                               | Rest Deli UltraSharp 43 Monitor   Imagebri Quelle Imagebri Quelle   Imagebri Quelle Imagebri Quelle   Imagebri Quelle < |
|                               | <ul> <li>Menu Buttons (Menütasten): Über OSD zur Sperrung<br/>der Menütasten.</li> </ul>                                                                                                    |
|                               | <ul> <li>Power Button (Ein-/Austaste): Über OSD zur Sperrung<br/>der Ein-/Austaste.</li> </ul>                                                                                                    |
|                               | • Menu + Power Buttons (Menütasten und Ein-/<br>Austaste): Über OSD zur Sperrung aller Menütasten und<br>der Ein-/Austaste.                                                                                                    |
|                               | <ul> <li>Disable (Deaktivieren): Halten Sie die Taste Vinks<br/>neben der Ein-/Austaste 4 Sekunden lang gedrückt.</li> </ul>                                                                                                    |
| Reset Menu<br>(Menü zurücks.) | Setzt die Menüeinstellungen auf die werkseitigen Standards zurück.                                                                                                    |

| Symbol | Menü und<br>Untermenüs                                             | Beschreibung                                                                                                    |                                                                                                    |                                                                                                    |                                |
|--------|--------------------------------------------------------------------|----------------------------------------------------------------------------------------------------|----------------------------------------------------------------------------------------------------|----------------------------------------------------------------------------------------------------|--------------------------------|
|        | Personalize<br>(Individualisie-<br>ren)                            | Dell UltraSharp 43 Monitor       Image: Image of the state       Image: Image of the state | Direktons I<br>Direktons 2<br>LED of Ins Austains<br>URB CLadung 🍓 1004<br>Sonraje URB Auflahung<br>Montonuks<br>Procondisionen Industran | <ul> <li>Voreingenteith</li> <li>Lautztale</li> <li>An sim An Mod</li> <li>Aus winn Anag</li> <li>Aus im Standt</li> <li>Auf</li> </ul> | • Modi<br>Mi<br>prohabate<br>P |
|        | Shortcut key 1<br>(Direkttaste 1)                                  | Wählen Sie zwischen Preset Modes (Voreingestellte<br>Modi), Brightness/Contrast (Helligkeit/Kontrast),<br>Input Source (Eingangsquelle), Aspect Ratio<br>(Seitenverhältnis), PIP/PBP Mode (BiB/BnB-Modus)<br>und Volume (Lautstärke) als Schnelltaste 1.                                                                                                    |                                                                                                    |                                                                                                    |                                |
|        | Shortcut key 2<br>(Direkttaste 2)                                  | Wählen Sie zwischen Preset Modes (Voreingestellte<br>Modi), Brightness/Contrast (Helligkeit/Kontrast),<br>Input Source (Eingangsquelle), Aspect Ratio<br>(Seitenverhältnis), PIP/PBP Mode (BiB/BnB-Modus)<br>und Volume (Lautstärke) als Schnelltaste 2.                                                                                                    |                                                                                                    |                                                                                                    |                                |
|        | Power Button<br>LED (LED der<br>Ein-/Austaste)                     | Ermöglicht Ihnen die Einstellung des Zustands der<br>Betriebsleuchte zum Energiesparen.                                                                                                    |                                                                                                    |                                                                                                    |                                |
|        | USB-C Charging<br>⇔ 90W (USB-C<br>Ladung ⇔ 90<br>W)                | Ermöglicht Ihnen die Aktivierung oder Deaktivierung<br>der Ladefunktion USB-C Charging 😓 90 W (USB-C-<br>Aufladung 90 W), während der Monitor ausgeschaltet ist.                                                                                                    |                                                                                                    |                                                                                                    |                                |
|        | Other USB<br>Charging<br>(Sonstige USB-<br>Aufladung)              | Ermöglicht Ihnen die Aktivierung oder Deaktivierung<br>der Funktion <b>Other USB Charging (Sonstige</b><br><b>USB-Aufladung)</b> , während sich der Monitor im<br>Bereitschaftsmodus befindet.                                                                                                    |                                                                                                    |                                                                                                    | erung<br>n                     |
|        | Monitor Sleep<br>(Monitorruhe)                                     | Wählen Sie zum Abso                                                                                                    | chalten dieser Fu                                                                                                    | nktion Di                                                                                                    | sable.                         |
|        | Reset<br>Persona-<br>lization (Per-<br>sonalisieren<br>rücksetzen) | Setzt Personalization auf den werkseitigen Standard zurück                                                                                                    |                                                                                                    |                                                                                                    | ndard zurück.                  |

| Symbol | Menü und<br>Untermenüs | Beschreibung                                                                                                    |  |  |  |
|--------|------------------------|----------------------------------------------------------------------------------------------------|--|--|--|
|        | Others<br>(Weiteres)   | Withstange 43 Monitor         Withstange 43 Monitor         Withstange 44 Monitor         Withstange 44 Monitor         Withstange 44 Monitor <td< th=""></td<> |  |  |  |
|        | Display Info (Info     | Konditionierung) usw.<br>Zeigt die aktuellen Einstellungen des Monitors an                                                                                                    |  |  |  |
|        | Anzeigen)              | Zeigt die aktuellen Einstellungen des Monitors an.                                                                                                    |  |  |  |
|        | DDC/CI                 | <ul> <li>BDC/CI (Display Data Channel/Command interface) ermöglicht Ihnen die Anpassung der Monitoreinstellungen über Software auf Ihrem Computer.</li> <li>Wählen Sie zum Abschalten dieser Funktion Off (Aus).</li> <li>Aktivieren Sie diese Funktion für ein optimales Nutzererlebnis und optimale Monitorleistung.</li> </ul>                                                                                                    |  |  |  |
|        | HDMI CEC               | Setzen Sie die Funktion HDMI CEC auf On oder Off.                                                                                                    |  |  |  |

| Symbol | Menü und<br>Untermenüs                           | Beschreibung                                                                                                    |  |  |
|--------|--------------------------------------------------|----------------------------------------------------------------------------------------------------|--|--|
|        | LCD Conditio-<br>ning (LCD-Kon-<br>ditionierung) | Hilft bei der Reduzierung schwacher Fälle von Memory-Effekt.<br>Je nach Grad des Memory-Effekts läuft das Programm<br>möglicherweise einige Zeit. Wählen Sie zum Starten des<br>Vorgangs <b>On (Ein)</b> .                                                                                                    |  |  |
|        |                                                  | Dell UltraCharp 43 Monitor         implies Contract         implies Contract |  |  |
|        | Firmware                                         | Firmware-Version.                                                                                                    |  |  |
|        | Service Tag<br>(Servicemarkierung)               | Zeigt das Service-Tag. Das Service-Tag ist ein<br>einzigartiger alphanumerischer Identifikator, mit dem<br>Dell Produktspezifikationen identifizieren und auf<br>Garantieinformationen zugreifen kann.<br>HINWEIS: Das Service-Tag ist zudem auf ein Typenschild an<br>der Pückseite der Abdeckung gedruckt                                                                                                    |  |  |
|        | Reset Others<br>(Sonstige<br>zurücks.)           | Setzt weitere Einstellungen wie DDC/CI auf die<br>Werksstandards zurück.                                                                                                    |  |  |
|        | Factory Reset<br>(Zurücksetzen)                  | Setzt alle voreingestellten Werte auf die werkseitigen<br>Standardeinstellungen zurück. Dies sind auch die<br>Einstellungen für ENERGY STAR®-Tests.                                                                                                    |  |  |

#### OSD-Warnmeldungen

Wenn der Monitor einen bestimmten Auflösungsmodus nicht unterstützt, sehen Sie folgende Nachricht:

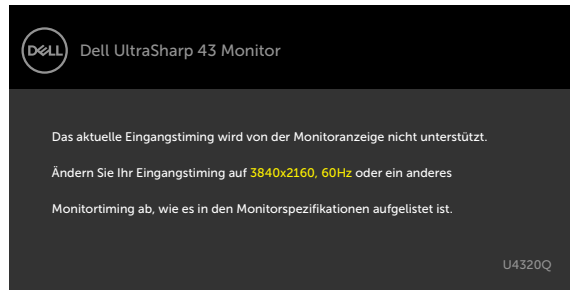

Das bedeutet, dass der Monitor sich nicht mit dem vom Computer empfangenen Signal synchronisieren kann. Die durch diesen Monitor adressierbaren horizontalen und vertikalen Frequenzbereiche können Sie den Monitorspezifikationen entnehmen. Der empfohlene Modus beträgt 3840 x 2160.

Sie können vor Deaktivierung der DDC/CI-Funktion die folgende Nachricht sehen:

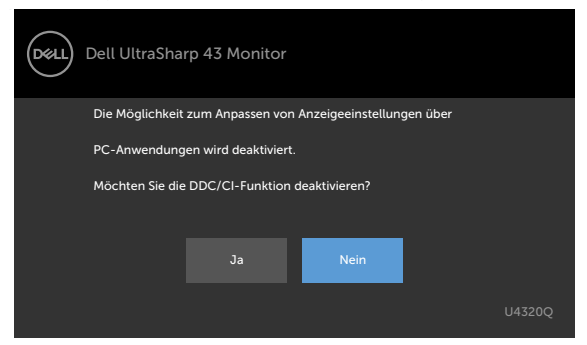

Wenn das Display den Bereitschaftsmodus aufruft, wird folgende Meldung angezeigt:

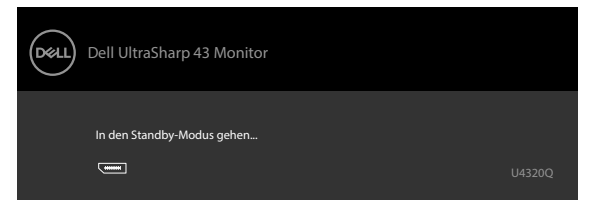

Aktivieren Sie den Computer und wecken Sie den Monitor zum Zugreifen auf das OSD auf. Wenn Sie eine andere Taste als die Ein-/Austaste drücken, erscheinen je nach ausgewähltem Eingang die folgenden Nachrichten:

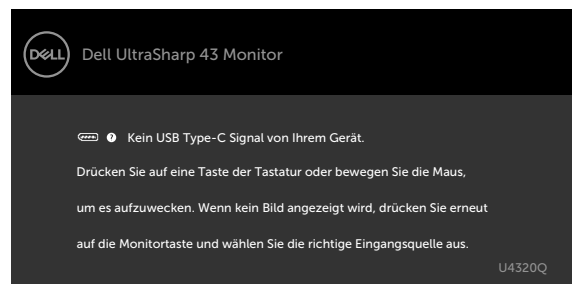

Falls der HDMI-, DP-, USB-Type-C-Eingang ausgewählt und das entsprechende Kabel nicht angeschlossen ist, erscheint wie nachstehend dargestellt ein schwebendes Dialogfenster.

| Dell UltraSharp 43 Monitor                               |         |
|----------------------------------------------------------|---------|
| 📼 🛛 Kein HDMI-Kable                                      |         |
| Der Monitor wechselt nach 4 Minuten in den Standbymodus. |         |
| _                                                        |         |
| www.dell.com/support/U4320Q                              | 1143200 |
| oder                                                     | 013200  |
|                                                          |         |
| Dell UltraSharp 43 Monitor                               |         |
| • Kein DP-Kable                                          |         |
| Der Monitor wechselt nach 4 Minuten in den Standbymodus. |         |
|                                                          |         |
| www.dell.com/support/U4320Q                              | U4320O  |
| oder                                                     |         |
| Dell UltraSharp 43 Monitor                               |         |
| Kein USB Type-C-Kable                                    |         |
| Der Monitor wechselt nach 4 Minuten in den Standbymodus. |         |
| _                                                        |         |
| www.dell.com/support/U4320Q                              | 1143200 |
|                                                          | 0.01002 |

Unter folgenden Bedingungen wird eine Meldung angezeigt, während das den DP-Alternate-Modus unterstützende Kabel an den Monitor angeschlossen ist:

- Wenn Auto Select for USB-C (Auto-Auswahl für USB-C) auf Prompt for Multiple Inputs (Aufforderung bei mehreren Eingängen) eingestellt ist.
- Wenn das DP-Kabel an den Monitor angeschlossen ist.

| Dell UltraSharp 43 Monitor |                            |        |  |  |
|----------------------------|----------------------------|--------|--|--|
| Zu US                      | B-C-Videoeingang wechseln: |        |  |  |
|                            | Ja                         |        |  |  |
|                            | Nein                       |        |  |  |
|                            |                            | J4320Q |  |  |

Wenn USB-C Charging (USB-C-Laden) 😓 90 W auf Off During Power Off (Aus während Ausschalten) geschaltet ist:

 Wenn Sie OSD-Elemente von USB-C Prioritization (USB-C-Priorisierung) auf High Resolution (Hohe Auflösung) unter Display-Funktion wählen, erscheint folgende Meldung:

| Dell UltraSha                                                                                                    | rp 43 Monitor                                                       |                                                                        |                                                                                 |
|----------------------------------------------------------------------------------------------------|---------------------------------------------------------------------|------------------------------------------------------------------------|---------------------------------------------------------------------------------|
| Wenn es sich bei Ihre<br>Strom versorgt wird,<br>ausführen:<br>1. Wählen Sie 'Nein'<br>2. Gehen Sie zum Mo<br>Ein wenn ausgesch | m PC um einen D<br>müssen Sie vor de<br>nitor Menü: Aktivi<br>altet | ell Optiplex Ultra har<br>m Wechsel der Opti<br>eren Sie Individualisi | ndelt, der über USB-C mit<br>on die folgenden Schritte<br>eren > USB-C Ladung > |
| Hinweis: Bitte trenne<br>USB-Speichergeräte                                                                                     | n Sie während des<br>/on Ihrem Monito                               | Schaltprozesses (bi:<br>r.                                             | s zu 12 Sekunden) jegliche                                                      |
| Möchten Sie fortfahre                                                                                                    | en?                                                                 |                                                                        |                                                                                 |
|                                                                                                    |                                                                     | Nein                                                                   |                                                                                 |
|                                                                                                    |                                                                     |                                                                        |                                                                                 |

• Wenn Sie OSD-Elemente von USB-C Prioritization (USB-C-Priorisierung) auf High Data Speed (Hohe Datengeschwindigkeit) unter Display-Funktion wählen, erscheint folgende Meldung:

| Dell UltraSharp 43 Monitor                                                                                                    |  |  |  |  |
|----------------------------------------------------------------------------------------------------|--|--|--|--|
| <ul> <li>Falls Ihr PC nicht DP 1.4 ist, führt diese Option zu reduzierter Bildschirmleistung</li> <li>Wenn es sich bei Ihrem PC um einen Dell Optigles. Ultra handelt, der über USB-C<br/>mit Strom versorgt wird, müssen Sie vor dem Wechsel der Option die folgenden<br/>Schritte ausführen:</li> <li>Wählen Sie "Nein"</li> <li>Wählen Sie "Nein"</li> <li>Gehen Sie zum Monitor Menü: Aktivieren Sie Individualisieren &gt; USB-C Ladung &gt;<br/>Ein wenn ausgeschaltet</li> </ul> |  |  |  |  |
| Hinweis: Bitte trennen Sie während des Schaltprozesses (bis zu 12 Sekunden) jegliche<br>USB-Speichergeräte von Ihrem Monitor.                                                                                                    |  |  |  |  |
| Möchten Sie fortfahren?                                                                                                    |  |  |  |  |
| Ja Nein                                                                                                    |  |  |  |  |
| U4320Q                                                                                                    |  |  |  |  |

Wenn USB-C Charging (USB-C-Laden) ?? 90 W auf On During Power Off (Aus während Ausschalten) geschaltet ist, wenn Sie ein OSD-Element von USB-C Prioritization (USB-C-Priorisierung) auf High Resolution (Hohe Auflösung) oder High Data Speed (Hohe Datengeschwindigkeit) unter Display-Funktion wählen, erscheint folgende Meldung:

| Dell UltraSharp 43 Monitor                                                                                                    |  |
|----------------------------------------------------------------------------------------------------|--|
| Dynamischer Wechsel von USB-C Priorisierung ist deaktiviert, wenn USB-C Ladung<br>immer an aktiviert ist.                                                                                         |  |
| So ändern Sie die USB-C-Priorisierung:<br>1. Fahren Sie den PC herunter<br>2. Aktivierns fie das Eingabe-Quelle Menü<br>3. Halten Sie die ✓ Taste bei USB Type-C Eingabe 8 Sekunden lang gedrückt |  |
| U4320Q                                                                                                    |  |
|                                                                                                    |  |

Wenn USB-C Charging (USB-C-Laden) ?? 90 W auf Off During Power Off (Aus während Ausschalten) geschaltet ist und USB-C Prioritization (USB-C-Priorisierung) auf High Data Speed (Hohe Datengeschwindigkeit) geschaltet ist:

• Wenn Sie OSD-Elemente von Factory Reset (Werksrücksetzung) unter Other (Sonstiges) wählen, erscheint folgende Meldung:

| Dell UltraSharp 43 Monitor                                                                                                    |
|----------------------------------------------------------------------------------------------------|
| Wenn es sich bei Ihrem PC um einen Dell Optiplex Ultra handelt, der über USB-C mit<br>Strom versorgt wird, müssen Sie vor dem Zurücksetzen die folgenden Schritte ausführen:<br>1. Wählen Sie Nein<br>2. Gehen Sie zum Monitor Menü: Aktivieren Sie Individualisieren > USB-C Ladung ><br>Ein wenn ausgeschattet |
| Hinweis: Bitte trennen Sie während des Schaltprozesses (bis zu 12 Sekunden) jegliche<br>USB-Speichergeräte von Ihrem Monitor.                                                                                                    |
| Möchten Sie fortfahren?                                                                                                    |
| Ja                                                                                                    |
| U4320Q                                                                                                    |

• Wenn Sie OSD-Elemente von Display Reset (Display-Rücksetzung) unter Display-Funktion wählen, erscheint folgende Meldung:

| Dell UltraSharp 43 Monitor                                                                                                    |   |  |  |  |
|----------------------------------------------------------------------------------------------------|---|--|--|--|
| Wenn es sich bei Ihrem PC um einen Dell Optiplex Ultra handelt, der über USB-C mit<br>Strom versorgt wird, müssen Sie vor dem Zurücksetzen die folgenden Schritte ausführen:<br>1. Wählen Sie 'Nein'<br>2. Gehen Sie zum Monitor Menü: Aktivieren Sie Individualisieren > USB-C Ladung ><br>Ein wenn ausgeschaltet<br>Hinweis: Bitte trennen Sie während des Schaltprozesses (bis zu 12 Sekunden) jegliche<br>USB-Soeichergreite von Ihrem Monitor. |   |  |  |  |
| Möchten Sie fortfahren?                                                                                                    |   |  |  |  |
| U4320                                                                                                    | Q |  |  |  |

Wenn USB-C Charging (USB-C-Laden) 90 W auf On During Power Off (Aus während Ausschalten) geschaltet ist und USB-C Prioritization (USB-C-Priorisierung) auf High Data Speed (Hohe Datengeschwindigkeit) geschaltet ist und Sie OSD-Elemente von Factory Reset (Werksrücksetzung) unter Other (Sonstiges) wählen, erscheint folgende Meldung:

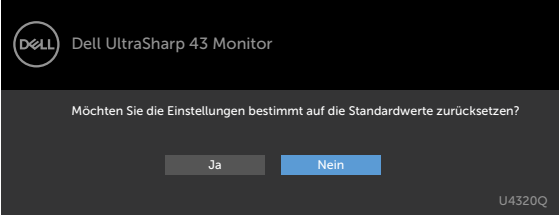

Wenn Sie zum Rücksetzen auf die Standardeinstellungen "Yes (Ja)" wählen, erscheint folgende Meldung:

| Dell UltraSharp 43 Monitor                                                    |               |  |
|-------------------------------------------------------------------------------|---------------|--|
| Einfache Schnelleinrichtung:                                                  |               |  |
| Wählen Sie 'Ja', um die folgende(n) Funktion(en) zu aktiviere                 | n:            |  |
|                                                                               |               |  |
| USB-C Ladung immer an                                                         |               |  |
| Ja                                                                            |               |  |
| Wenn 'Ja' ausgewählt ist, könnte sich der Stromverbra                         | auch erhöhen. |  |
| Wenn 'Nein' ausgewählt ist, dann erfüllt das die Bedingungen von ENERGY STAR. |               |  |
| Individuelle Finstellungen können im Menü geände                              | rt werden.    |  |
|                                                                               |               |  |
|                                                                               | U4320O        |  |

Wenn Sie "No (Nein)" wählen und den zweiten Factory Reset (Werkrücksetzung) durchführen, erscheint folgende Meldung:

| Dell UltraSharp 43 Monitor                                                                                                    |                           |
|----------------------------------------------------------------------------------------------------|---------------------------|
| Wenn es sich bei Ihrem PC um einen Dell Optiplex Ultra handelt, der über USB-C<br>Strom versorgt wird, müssen Sie vor dem Zurücksetzen die folgenden Schritte an<br>I. Wählen Sie Nein<br>2. Gehen Sie zum Monitor Menü: Aktivieren Sie Individualisieren > USB-C Ladun<br>Ein wenn ausgeschattet | C mit<br>usführen:<br>g > |
| Hinweis: Bitte trennen Sie während des Schaltprozesses (bis zu 12 Sekunden) jeg<br>USB-Speichergeräte von Ihrem Monitor.                                                                                                    | liche                     |
| Möchten Sie fortfahren?                                                                                                    |                           |
| Ja Nein                                                                                                    |                           |
| U                                                                                                    |                           |

Wählen Sie OSD-Elemente von Im Bereitschaftsmodus ein in der Personalisieren-Funktion und die folgende Meldung erscheint:

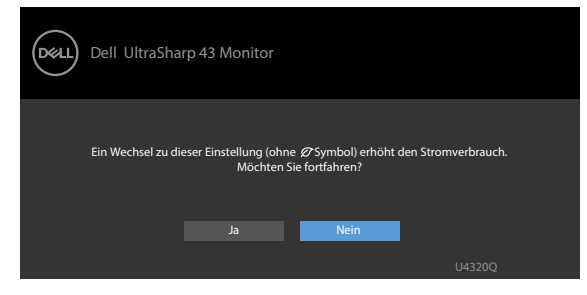

Wenn Sie die Helligkeit über den Standardwert von 75 % hinaus erhöhen, erscheint die folgende Meldung.

| Dell UltraSha           | arp 43 Monitor                  |                                         |                            |
|-------------------------|---------------------------------|-----------------------------------------|----------------------------|
| Eine Einstellung auf di | esen Wert erhöht der<br>Möchten | ı Stromverbrauch übe<br>Sie fortfahren? | r den Standardwert hinaus. |
|                         |                                 | Nein                                    | U4320Q                     |

Weitere Informationen finden Sie unter Fehlerbehebung.

# Fehlerbehebung

MARNUNG: Befolgen Sie vor Beginn jeglicher Verfahren in diesem Abschnitt die Sicherheitshinweise.

# Self-Test

Der Monitor bietet eine Selbsttest-Funktion, mit der Sie prüfen können, ob Ihr Monitor richtig funktioniert. Führen Sie anhand der folgenden Schritte den Monitorselbsttest durch, falls Monitor und Computer richtig verbunden sind, der Monitorbildschirm aber dunkel bleibt:

- 1 Schalten Sie Computer und Monitor aus.
- 2 Trennen Sie das Videokabel von der Rückseite des Computers. Ziehen Sie vor Gewährleistung eines angemessenen Selbsttests alle digitalen und analogen Kabel an der Rückseite des Computers ab.
- 3 Schalten Sie den Monitor ein.

Das schwebende Dialogfenster sollte am Bildschirm angezeigt werden (auf schwarzem Hintergrund), falls der Monitor kein Videosignal erkennen kann und richtig funktioniert. Im Selbsttest-Modus bleibt die Betriebs-LED weiß. Je nach ausgewähltem Eingang rollt einer der nachstehend gezeigten Dialoge kontinuierlich durch den Bildschirm.

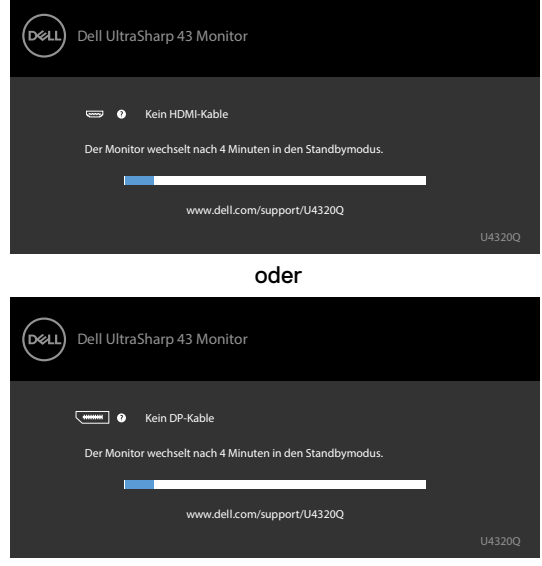

oder

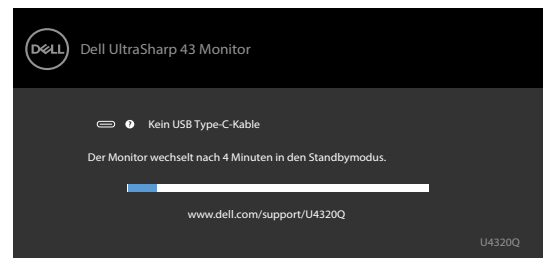

- 4 Dieses Feld erscheint auch während des normalen Systembetriebs, falls sich das Videokabel löst oder beschädigt ist.
- 5 Schalten Sie Ihren Monitor aus und schließen Sie das Videokabel erneut an; schalten Sie dann Computer und Monitor ein.

Falls Ihr Monitorbildschirm nach Verwendung des vorherigen Verfahrens schwarz bleibt, prüfen Sie Videocontroller und Computer, da Ihr Monitor richtig funktioniert.

# Integrierte Diagnostik

Ihr Monitor hat ein integrierten Diagnosewerkzeug, mit dem Sie ermitteln können, ob die von Ihnen festgestellte Bildschirmanomalie ein inhärentes Problem mit Ihrem Monitor ist oder mit Ihrem Computer und Ihrer Videokarte in Zusammenhang steht.

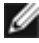

**HINWEIS:** Sie können die integrierte Diagnostik nur durchführen, wenn das Videokabel getrennt und der Monitor im Selbsttestmodus ist.

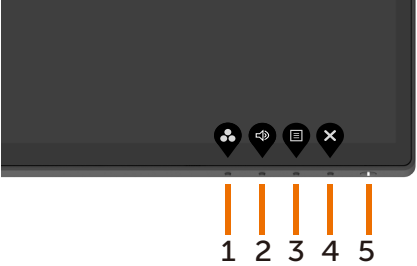

So führen Sie die integrierte Diagnose aus:

- 1 Stellen Sie sicher, dass der Bildschirm sauber ist (keine Staubpartikel auf der Bildschirmoberfläche).
- 2 Trennen Sie das/die Videokabel von der Rückseite des Computers oder Monitors. Anschließend ruft den Monitor den Selbsttestmodus auf.
- 3 Halten Sie Taste 4 4 Sekunden lang gedrückt. Das System blendet eine Meldung

ein. Wählen Sie 🙀 und drücken Sie 💙, das System ruft den BID-Modus auf. Ein

grauer Bildschirm erscheint.

- 4 Prüfen Sie den Bildschirm sorgfältig auf Anomalien.
- 5 Drücken Sie erneut Taste 1 an der Frontblende. Die Farbe des Bildschirms wechselt zu Rot.
- 6 Prüfen Sie das Anzeigegerät auf Anomalien.
- 7 Wiederholen Sie die Schritte 5 bis 6, um die Anzeige an grünen, blauen, schwarzen und Textbildschirmen zu prüfen.

Der Test ist abgeschlossen, sobald der Textbildschirm erscheint. Drücken Sie zum Verlassen erneut **Taste 1**.

Falls Sie mit dem integrierten Diagnosewerkzeug keine Bildschirmanomalien feststellen, funktioniert der Monitor richtig. Prüfen Sie Videokarte und Computer.

# Einstellung der USB-C-Priorisierung, wenn USB-C-Laden auf Ein während Ausschalten eingestellt ist

Wenn USB-C Charging (USB-C-Laden) auf On During Power Off (Ein während Ausschalten) eingestellt ist, erlaubt Ihnen der Monitor, nur die USB-C Prioritization (USB-C-Priorisierung) seinstellungen anzugeben, wenn Ihr PC ausgeschaltet ist.

- 1 Stellen Sie sicher, dass Ihr PC ausgeschaltet ist.
- 2 Drücken Sie jegliche Steuertaste außuer der Power-Taste, um das Kontextmenü der Input Source (Eingabequelle) anzuzeigen.
- 3 Verwenden Sie die Taste ♥ oder ♥, um USB-Type-C (USB-Typ-C) hervorzuheben.

| Dell UltraSharp 43 Monitor |   |  |  |  |
|----------------------------|---|--|--|--|
| Eingabe-Quelle: Auto       |   |  |  |  |
| USB Type-C                 |   |  |  |  |
| DP                         |   |  |  |  |
| НДМІ                       |   |  |  |  |
|                            |   |  |  |  |
|                            | _ |  |  |  |

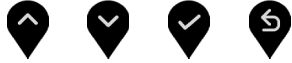

- 4 Drücken und halten Sie die Taste 🌱 für ca. 8 Sekunden.
- 5 Die Konfigurationsmeldung USB-C Prioritization (USB-C-Priorisierung) wird

angezeigt.

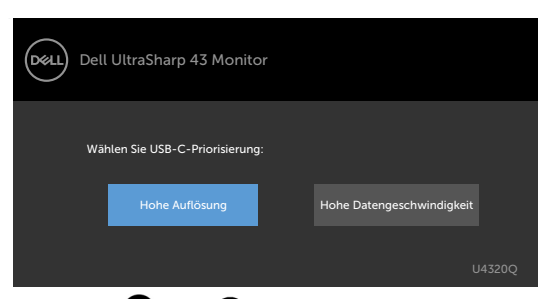

- 6 Geben Sie mit der Taste 🔮 oder 🕑 die bevorzugte Übertragungspriorität an.
- 7 Die Einstellung wird wirksam, nachdem Sie den PC einschalten.

# **PIP/PBP Mode**

Falls Ihr Monitor kein Vollbild anzeigt oder die Auflösung nicht der nativen Auflösung des BiB-/BnB-Modus entspricht, liegt dies möglicherweise am Verhalten der Grafikkarte. Bitte befolgen Sie die nachstehenden Schritte.

- 1 Klicken Sie mit der rechten Maustaste auf den Desktop und wählen Sie **Display** settings (Anzeigeeinstellungen).
  - View
     >

     Sort by
     >

     Refeeth
     >

     Paste
     >

     Paste
     >

     WIDVA Control Panel
     New

     New over the participant of the participant of the partipant
- 2 Wählen Sie Advanced display settings (Erweiterte Anzeigeeinstellungen).

| Settings                                                                                                    | - | × |
|----------------------------------------------------------------------------------------------------|---|---|
| Display     Display     Display |   |   |
| 1                                                                                                    |   |   |
| Identify Detect<br>A custom scale factor is set.<br>Turn off custom scaling and sign out<br>Change the size of text, apps, and other items: 350%                                                                                                    |   |   |
| Orientation                                                                                                    |   |   |
| Apply Cancel                                                                                                    |   |   |
| Advanced display settings                                                                                                    |   |   |

3 Wählen Sie die empfohlene Auflösung entsprechend der Grafikkarte, klicken Sie dann auf **Apply (Übernehmen)**.

| ← Settings                           | - | × |
|--------------------------------------|---|---|
| Advanced display settings            |   |   |
| Customize your display               |   | Î |
| 1                                    |   |   |
| Identify Detect                      |   |   |
| Resolution 3840 × 2160 (Recommended) |   |   |
| Apply Cancel                         |   | 1 |
| Color settings                       |   |   |
| Color management                     |   |   |
| Color calibration                    |   | ~ |

# **Allgemeine Probleme**

Die folgende Tabelle enthält allgemeine Informationen über gängige Monitorprobleme und mögliche Abhilfemaßnahmen:

| Allgemeine<br>Symptome                                        | Was Sie erleben                                                                                                    | Mögliche Lösungen                                                                                                    |
|---------------------------------------------------------------|----------------------------------------------------------------------------------------------------|----------------------------------------------------------------------------------------------------|
| Kein Video/Betriebs-<br>LED leuchtet nicht                    | Kein Bild                                                                                                    | <ul> <li>Stellen Sie sicher, dass das Videokabel zwischen<br/>Monitor Computer sicher angeschlossen ist.</li> <li>Prüfen Sie mit einem anderen Elektrogerät, ob die<br/>Steckdose richtig funktioniert.</li> <li>Vergewissern Sie sich davon, dass die<br/>Ein-/Austaste richtig gedrückt wurde.</li> <li>Stellen Sie sicher, dass im Menü Input Source die<br/>richtige Eingangsquelle ausgewählt ist.</li> </ul> |
| Kein Video/Betriebs-<br>LED leuchtet                          | Kein Bild oder keine<br>Helligkeit                                                                                                    | <ul> <li>Erhöhen Sie Helligkeit und Kontrast über das<br/>Bildschirmmenü.</li> <li>Führen Sie einen Monitorselbsttest durch.</li> <li>Prüfen Sie den Anschluss des Videokabels auf<br/>verbogene oder abgebrochene Kontakte.</li> <li>Führen Sie die integrierte Diagnose aus.</li> <li>Stellen Sie sicher, dass im Menü Input Source die<br/>richtige Eingangsquelle ausgewählt ist.</li> </ul>                   |
| Kein Video am HDMI-/<br>DisplayPort-/USB-<br>Type-C-Anschluss | Bei Verbindung mit einem<br>Dongle/Docking-Gerät<br>am Anschluss wird kein<br>Video ausgegeben, wenn<br>das Thunderbolt-Kabel<br>vom Notebook getrennt/<br>angeschlossen wird | Trennen Sie das HDMI-/DisplayPort-/USB-Type-<br>C-Kabel vom Dongle-/Docking-Gerät, verbinden<br>Sie dann das Docking-Thunderbolt-Kabel mit dem<br>Notebook. Schließen Sie nach 7 Sekunden das<br>HDMI-/DisplayPort-/USB-Type-C-Kabel an.                                                                                                    |
| Fehlende Pixel                                                | LCD-Bildschirm weist<br>Punkte auf                                                                                                    | <ul> <li>Schalten Sie das Gerät aus und wieder ein.</li> <li>Dauerhaft inaktive Pixel sind ein natürlicher Defekt,<br/>der bei LCD-Technologie auftreten kann.</li> <li>Weitere Informationen zur Monitorqualitäts- und<br/>Pixelrichtlinie von Dell finden Sie auf der Dell-<br/>Support-Seite unter:<br/>www.dell.com/support/monitors.</li> </ul>                                                               |
| Dauerhaft leuchtende<br>Pixel                                 | LCD-Bildschirm weist<br>helle Punkte auf                                                                                                    | <ul> <li>Schalten Sie das Gerät aus und wieder ein.</li> <li>Dauerhaft inaktive Pixel sind ein natürlicher Defekt, der<br/>bei LCD-Technologie auftreten kann.</li> <li>Weitere Informationen zur Monitorqualitäts- und<br/>Pixelrichtlinie von Dell finden Sie auf der Dell-<br/>Support-Seite unter:<br/>www.dell.com/support/monitors.</li> </ul>                                                               |
| Helligkeitsprobleme                                           | Bild zu dunkel oder zu<br>hell                                                                                                    | <ul> <li>Setzen Sie den Monitor auf die Werkseinstellungen<br/>zurück.</li> <li>Passen Sie Helligkeit und Kontrast über das<br/>Bildschirmmenü an.</li> </ul>                                                                                                    |
| Sicherheitsrelevante<br>Probleme                              | Sichtbare Anzeichen von<br>Rauch oder Funken                                                                                                    | <ul> <li>Führen Sie keine Schritte zur Fehlerbehebung durch.</li> <li>Wenden Sie sich umgehend an Dell.</li> </ul>                                                                                                    |

| Allgemeine<br>Symptome                                                                      | Was Sie erleben                                                       | Mögliche Lösungen                                                                                                    |
|---------------------------------------------------------------------------------------------|-----------------------------------------------------------------------|----------------------------------------------------------------------------------------------------|
| Intermittierende<br>Probleme                                                                | Fehlfunktionen treten<br>gelegentlich auf                             | <ul> <li>Stellen Sie sicher, dass das Videokabel zwischen<br/>Monitor Computer sicher angeschlossen ist.</li> <li>Setzen Sie den Monitor auf die Werkseinstellungen<br/>zurück.</li> <li>Ermitteln Sie anhand des Monitorselbsttests, ob<br/>das intermittierende Problem im Selbsttestmodus<br/>auftritt.</li> </ul>                                                                                           |
| Fehlende Farbe                                                                              | Bild mit fehlender Farbe                                              | <ul> <li>Führen Sie einen Monitorselbsttest durch.</li> <li>Stellen Sie sicher, dass das Videokabel zwischen<br/>Monitor Computer sicher angeschlossen ist.</li> <li>Prüfen Sie den Anschluss des Videokabels auf<br/>verbogene oder abgebrochene Kontakte.</li> </ul>                                                                                                    |
| Falsche Farbe                                                                               | Bildfarbe ist nicht gut                                               | <ul> <li>Ändern Sie die Einstellungen von Preset Modes<br/>(Voreingestellte Modi) im Color (Farbe)-Menü je<br/>nach Anwendung.</li> <li>Passen Sie den R/G/B-Wert unter Custom Color<br/>(Benutzerfarbe) im Color (Farbe)-Menü an.</li> <li>Ändern Sie Input Color Format<br/>(Eingangsfarbformat) im Color (Farbe)-Menü in<br/>PC RGB oder YPbPr.</li> <li>Führen Sie die integrierte Diagnose aus.</li> </ul> |
| Memory-Effekt durch<br>ein statische Bild, das<br>lange Zeit am Monitor<br>angezeigt wurde. | Blasse Schatten durch<br>am Bildschirm angezeigte<br>statische Bilder | <ul> <li>Schalten Sie den Bildschirm nach einigen Minuten<br/>Inaktivität aus. Diese können in den Energieoptionen<br/>von Windows oder der Energiespareinstellung von<br/>Mac angepasst werden.</li> <li>Verwenden Sie alternativ einen sich dynamisch<br/>ändernden Bildschirmschoner.</li> </ul>                                                                                                    |

# Produktspezifische Probleme

| Problem                                                                                | Was Sie erleben                                                                         | Mögliche Lösungen                                                                                                    |
|----------------------------------------------------------------------------------------|-----------------------------------------------------------------------------------------|----------------------------------------------------------------------------------------------------|
| Anzeige am<br>Bildschirm ist zu<br>klein                                               | Bild ist am Bildschirm<br>zentriert, füllt aber<br>nicht den gesamten<br>Anzeigebereich | <ul> <li>Prüfen Sie die Einstellung Aspect Ratio<br/>(Seitenverhältnis) im Bildschirmmenü<br/>Display (Anzeige).</li> <li>Setzen Sie den Monitor auf die<br/>Werkseinstellungen zurück.</li> </ul>                                                                                                    |
| Der Monitor kann<br>über die Tasten an<br>der Frontblende<br>nicht angepasst<br>werden | Das Bildschirmmenü<br>erscheint nicht am<br>Bildschirm                                  | <ul> <li>Schalten Sie den Monitor aus, ziehen Sie das<br/>Monitornetzkabel, schlie ßen Sie es wieder an<br/>und schalten Sie den Monitor erneut ein.</li> </ul>                                                                                                    |
| Kein Eingangssignal<br>bei Betätigung von<br>Bedienelementen                           | Kein Bild, die LED ist<br>weiß                                                          | <ul> <li>Prüfen Sie die Signalquelle. Stellen Sie<br/>sicher, dass sich der Computer nicht im<br/>Energiesparmodus befindet, indem Sie die Maus<br/>bewegen oder eine Taste an der Tastatur drücken.</li> <li>Prüfen Sie, ob das Signalkabel richtig<br/>angeschlossen ist. Schließen Sie das<br/>Signalkabel bei Bedarf erneut an.</li> <li>Setzen Sie Computer oder Videoplayer zurück.</li> </ul> |

| Problem                                                                                    | Was Sie erleben                                                             | Mögliche Lösungen                                                                                                    |
|--------------------------------------------------------------------------------------------|-----------------------------------------------------------------------------|----------------------------------------------------------------------------------------------------|
| Das Bild füllt nicht<br>den gesamten<br>Bildschirm aus                                     | Das Bild kann die<br>Höhe oder Breite des<br>Bildschirms nicht<br>ausfüllen | <ul> <li>Aufgrund unterschiedlicher Videoformate<br/>(Seitenverhältnisse) von DVDs zeigt der<br/>Monitor möglicherweise kein Vollbild an.</li> <li>Führen Sie die integrierte Diagnose aus.</li> </ul>                                                                                                    |
| Kein Bild bei USB-<br>Type-C-Verbindung<br>mit Computer,<br>Notebook usw.                  | Schwarzer Bildschirm                                                        | <ul> <li>Stellen Sie sicher, dass die USB-Type-C-<br/>Schnittstelle des Geräte den DP-Alternate-<br/>Modus unterstützen kann.</li> <li>Prüfen Sie , ob das Gerät bei Aufladung mehr<br/>als 65 W benötigt.</li> <li>USB-Type-C-Schnittstelle des Gerätes kann<br/>DP-Alternate-Modus nicht unterstützen.</li> <li>Stellen Sie Windows auf den Projektionsmodus ein.</li> <li>Stellen Sie sicher, dass das USB-Type-C-Kabel<br/>nicht beschädigt ist.</li> </ul>                                                                                                    |
| Keine Aufladung<br>bei USB-Type-<br>C-Verbindung<br>mit Computer,<br>Notebook usw.         | Keine Aufladung                                                             | <ul> <li>Stellen Sie sicher, dass das Gerät eines der<br/>Ladeprofile (5 V/9 V/15 V/20 V) unterstützen kann.</li> <li>Prüfen Sie, ob das Notebook ein Netzteil mit &gt;<br/>65 W benötigt.</li> <li>Falls das Notebook ein Netzteil mit &gt; 65 W<br/>benötigt, wird es möglicherweise nicht mit der<br/>USB-Type-C-Verbindung aufgeladen.</li> <li>Achten Sie darauf, nur einen von Dell<br/>zugelassenen Adapter oder den mit dem<br/>Produkt gelieferten Adapter zu verwenden.</li> <li>Stellen Sie sicher, dass das USB-Type-C-Kabel<br/>nicht beschädigt ist.</li> </ul> |
| Unterbrochene<br>Aufladung bei USB-<br>Type-C-Verbindung<br>mit Computer,<br>Notebook usw. | Unterbrochene<br>Aufladung                                                  | <ul> <li>Prüfen Sie, ob die maximale Leistungsaufnahme<br/>des Gerätes 65 W übersteigt.</li> <li>Achten Sie darauf, nur einen von Dell<br/>zugelassenen Adapter oder den mit dem<br/>Produkt gelieferten Adapter zu verwenden.</li> <li>Stellen Sie sicher, dass das USB-Type-C-Kabel<br/>nicht beschädigt ist.</li> </ul>                                                                                                    |
| Kein Bild bei<br>Verwendung einer<br>DP-Verbindung mit<br>dem PC                           | Schwarzer Bildschirm                                                        | <ul> <li>Stellen Sie sicher, für welchen DP-Standard (DP<br/>1.1a oder DP 1.4) Ihre Grafikkarte zertifiziert ist.<br/>Laden Sie den aktuellsten Grafikkartentreiber<br/>herunter und installieren Sie ihn.</li> <li>Einige DP-1.1a-Grafikkarten können DP-1.4-<br/>Monitore nicht unterstützen. Rufen Sie das<br/>Bildschirmmenü auf und halten Sie unter<br/>Input Source 8 Sekunden lang die DP-<br/>Auswahltaste gedrückt. Dadurch wechselt<br/>die Monitoreinstellung von DP 1.4 zu DP 1.1a.</li> </ul>                                                                   |

### Sicherheitshinweise

Bei Anzeigegeräten mit glänzender Blende sollte der Nutzer bei der Aufstellung des Anzeigegerätes berücksichtigen, dass die Blende störende Reflexionen von Umgebungslicht und hellen Oberflächen verursachen könnte.

WARNUNG: Die Verwendung von Bedienelementen, Einstellungen oder Verfahren,  $\wedge$ die in dieser Dokumentation nicht angegeben sind, birgt die Gefahr von Stromschlag sowie elektrischen und/oder mechanischen Risiken.

Informationen zu Sicherheitshinweisen finden Sie unter Informationen zu Sicherheit. Umwelt und Richtlinien.

# FCC-Hinweise (nur USA) und andere regulatorische Informationen

FCC-Hinweise und andere regulatorische Informationen finden Sie auf der Website zur Richtlinienkonformität unter www.dell.com/regulatory\_compliance.

# Dell kontaktieren

Kunden in den Vereinigte Staaten rufen die Nummer 800-WWW-DELL (800-999-3355) an

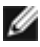

**HINWEIS:** Falls Sie keine aktive Internetverbindung haben, finden Sie die Kontaktdaten auf Ihrer Rechnung, Ihrem Lieferschein oder im Dell-Produktkatalog.

Dell bietet verschiedene Internet- und Telefon-basierte Support- und Service-Optionen. Die Verfügbarkeit variiert je nach Land und Produkt, möglicherweise sind einige Dienste in Ihrer Region nicht verfügbar.

#### So erhalten Sie Online-Support-Inhalt für Ihren Monitor:

Siehe www.dell.com/support/monitors.

#### So kontaktieren Sie Dell bei Vertriebs-, Support- und Kundendienstanfragen:

- 1 Rufen Sie www.dell.com/support auf.
- 2 Verifizieren Sie Ihr Land oder Ihre Region über das Land/Region-Auswahlmenü in der unteren rechten Bildschirmecke.
- 3 Klicken Sie neben dem Land-Auswahlmenü auf Contact Us (Kontakt).
- 4 Wählen Sie den geeigneten Service- oder Support-Link entsprechend Ihren Anforderungen.
- 5 Wählen Sie die für Sie geeignete Methode zur Kontaktaufnahme mit Dell.

# EU-Produktdatenbank für Energieetikett und Produktinformationsblatt

U4320Q: https://eprel.ec.europa.eu/gr/344908

# Ihren Monitor einrichten

#### Anzeigeauflösung auf 3840 x 2160 einstellen (Maximum)

Stellen Sie die Anzeigeauflösung für optimale Leistung auf 3840 x 2160 Pixel ein, indem Sie die nachstehenden Schritte befolgen:

#### Unter Windows Vista, Windows 7, Windows 8 oder Windows 8.1:

- 1 Nur bei Windows 8 oder Windows 8.1: Schalten Sie durch Auswahl der Desktop-Kachel zum klassischen Desktop. Bei Windows Vista und Windows 7: Überspringen Sie diesen Schritt.
- 2 Klicken Sie mit der rechten Maustaste auf den Desktop, klicken Sie dann auf Screen Resolution (Bildschirmauflösung).
- 3 Klicken Sie auf die Auswahlliste der Bildschirmauflösung und wählen Sie 3840 x 2160.
- 4 Klicken Sie auf OK

#### Unter Windows 10:

- 1 Klicken Sie mit der rechten Maustaste auf den Desktop, klicken Sie dann auf Display Settings (Anzeigeeinstellungen).
- 2 Klicken Sie auf Advanced display settings (Erweiterte Anzeigeeinstellungen).
- 3 Klicken Sie auf die Auswahlliste von Resolution (Auflösung) und wählen Sie 3840 x 2160.
- 4 Klicken Sie auf Apply (Übernehmen).

Falls die empfohlene Auflösung nicht als Option angezeigt wird, müssen Sie möglicherweise Ihren Grafiktreiber aktualisieren. Bitte wählen Sie nachstehend das Szenario, welches das von Ihnen verwendete Computersystem am besten beschreibt, und befolgen Sie die angegebenen Schritte.

#### **Dell-Computer**

- 1 Rufen Sie www.dell.com/support auf, geben Sie Ihr Service-Tag ein und laden Sie den aktuellsten Treiber Ihrer Grafikkarte herunter.
- 2 Versuchen Sie nach Installation der Treiber für Ihren Grafikadapter erneut, die Auflösung auf 3840 x 2160 einzustellen.

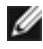

HINWEIS: Falls Sie die Auflösung nicht auf 3840 x 2160 einstellen können, erkundigen Sie sich bei Dell über einen Grafikadapter, der diese Auflösung unterstützt.

#### Nicht-Dell-Computer

#### Unter Windows Vista, Windows 7, Windows 8 oder Windows 8.1:

- Nur bei Windows 8 oder Windows 8.1: Schalten Sie durch Auswahl der Desktop-Kachel zum klassischen Desktop. Bei Windows Vista und Windows 7: Überspringen Sie diesen Schritt.
- 2 Klicken Sie mit der rechten Maustaste auf den Desktop, klicken Sie dann auf Personalization (Personalisierung).
- 3 Klicken Sie auf Change Display Settings (Anzeigeeinstellungen ändern).
- 4 Klicken Sie auf Advanced Settings (Erweiterte Einstellungen).
- 5 Identifizieren Sie den Anbieter Ihres Grafikcontrollers anhand der Beschreibung im oberen Bereich des Fensters (z. B. NVIDIA, AMD, Intel usw.).
- 6 Den aktuellen Treiber finden Sie auf der Webseite des Grafikkartenanbieters (z. B. www.amd.com oder www.nvidia.com).
- 7 Versuchen Sie nach Installation der Treiber für Ihren Grafikadapter erneut, die Auflösung auf **3840 x 2160** einzustellen.

Unter Windows 10:

- 1 Klicken Sie mit der rechten Maustaste auf den Desktop, klicken Sie dann auf **Display** Settings (Anzeigeeinstellungen).
- 2 Klicken Sie auf Advanced display settings (Erweiterte Anzeigeeinstellungen).
- 3 Klicken Sie auf Display adapter properties (Adaptereigenschaften anzeigen).
- 4 Identifizieren Sie den Anbieter Ihres Grafikcontrollers anhand der Beschreibung im oberen Bereich des Fensters (z. B. NVIDIA, AMD, Intel usw.).
- 5 Den aktuellen Treiber finden Sie auf der Webseite des Grafikkartenanbieters (z. B. www.amd.com oder www.nvidia.com).
- 6 Versuchen Sie nach Installation der Treiber für Ihren Grafikadapter erneut, die Auflösung auf 3840 x 2160 einzustellen.

**HINWEIS:** Falls Sie die empfohlene Auflösung nicht einstellen können, wenden Sie sich an den Hersteller Ihres Computers oder ziehen Sie den Kauf eines Grafikadapters, der die Videoauflösung unterstützt, in Betracht.

# Wartungsanweisungen

#### Ihren Monitor reinigen

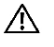

WARNUNG: Ziehen Sie vor Reinigung des Monitors das Monitornetzkabel aus der Steckdose.

ACHTUNG: Lesen und befolgen Sie die Sicherheitshinweise, bevor Sie den Monitor reinigen.

Befolgen Sie für bewährte Verfahren beim Auspacken, Reinigen oder Handhaben Ihres Monitors die Anweisungen in der nachstehenden Liste:

- Feuchten Sie zur Reinigung Ihres antistatischen Bildschirms ein weiches, sauberes Tuch mit etwas Wasser an. Verwenden Sie nach Möglichkeit ein spezielles Bildschirmreinigungstuch oder eine für antistatische Beschichtungen geeignete Lösung. Verzichten Sie auf Benzin, Verdünner, Ammoniak, scheuernde Reiniger und Druckluft.
- Reinigen Sie den Monitor mit einem leicht angefeuchteten, weichen Tuch. Verwenden Sie keine Reinigungsmittel, da diese einen milchigen Film auf dem Monitor zurücklassen können.
- Falls Sie beim Auspacken Ihres Monitors weißes Pulver bemerken, wischen Sie dieses mit einem Tuch ab.
- Gehen Sie vorsichtig mit Ihrem Monitor vor, da Kratzer bei dunklen Monitoren auffälliger sind als bei hellen.
- Verwenden Sie zur Wahrung optimaler Bildqualität an Ihrem Monitor einen sich dynamisch ändernden Bildschirmschoner oder schalten Sie Ihren Monitor bei Nichtbenutzung aus.